# Re-TRAC Connect User Guide

# **County Recycling Coordinator**

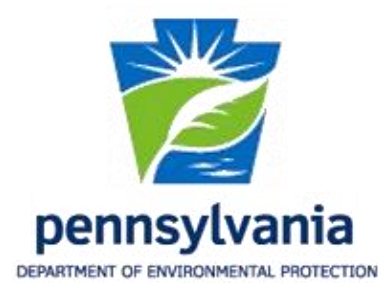

## **Table of Contents**

| Getting Started 4                          |
|--------------------------------------------|
| Login 4                                    |
| Forgot Password 5                          |
| Technical Support 5                        |
| The Basics 6                               |
| Home Page 6                                |
| Edit User Information 7                    |
| Program Access                             |
| Data Entry9                                |
| Workspace Data Entry 9                     |
| Switching Members10                        |
| Choosing the Correct Year for Data Entry11 |
| Survey Data Entry Overview12               |
| Survey Navigation14                        |
| Demographic Information Survey17           |
| Contact Information Survey 18              |
| Recycling Program Information Survey19     |
| Financial Detail Survey21                  |
| Residential / Commercial Data Surveys 22   |
| Add Hauler/Vendor 25                       |

| Making Analytics Work for You | 27 |
|-------------------------------|----|
| Analytics Navigation          | 27 |
| Exporting Data                | 28 |
| Analytics - Reports           | 29 |
| Analytics - Reports Overview  | 32 |
| - 904 Grant Related           | 34 |
| - County                      | 35 |
| - Curbside / Drop-off         | 39 |
| - Miscellaneous               | 41 |
| - Survey Analysis             | 44 |
| - Trend                       | 51 |

### **Getting Started**

### Login

Go to Re-TRAC Connect at the URL: http://connect.re-trac.com

All PA County Recycling Coordinators **will be given** a username and password to access Re-TRAC Connect. Your username is always your email address.

To login, enter your username and click "NEXT." Then enter your password and click "NEXT" again.

Existing Re-TRAC Connect users will have the PaDEP program linked to their existing account.

NOTE: Do NOT create a new account if you are a PA County Recycling Coordinator.

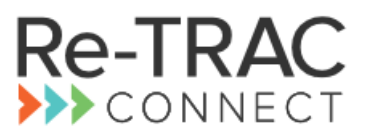

Re-TRAC Connect is the web-based software that transforms the way organizations manage and measure their waste and recycling programs.

Track your organization's waste diversion progress, contribute to recycling directories, and participate in programs delivered by leading organizations across North America.

| Enter your email to | get started |      |  |
|---------------------|-------------|------|--|
|                     |             |      |  |
|                     |             | NEXT |  |

If you have any questions concerning access or an account, please contact the PA Re-TRAC Administrator / Program Manager, JoAnne Yurcaba, via email at <u>jyurcaba@pa.gov</u> or via telephone at 717.787.8688.

#### **Forgot Password?**

If you kept the original password given to you when you were first provided access, call or email the Re-TRAC Administrator as that data may be in the original records.

If you changed the original password, you will need to go into Re-TRAC, login with your username, then click on "Forgot Password."

You will receive a new password, which you can then choose to change (see page 6)." The Re-TRAC Administrator will not have the new password.

| You are logging in as: jyurcaba@pa.gov                                                                                                |
|----------------------------------------------------------------------------------------------------|
| Password                                                                                                    |
|                                                                                                    |
| Keep me logged in ()                                                                                                    |
| By clicking Log In and using Re-TRAC Connect, I agree to the <u>Terms of Use</u> and <u>Privacy Policy</u> . (Updated June 29, 2015.) |
| LOG IN                                                                                                    |
| Forgot password?                                                                                                    |

If this doesn't help you, see "Technical Problems" below.

### **Technical Problems?**

At the bottom of the login screen, click on "Support." A "Technical Support" screen will appear. Fill out the form and click "Send." A technician will get back to you.

#### **TECHNICAL SUPPORT**

|                                                                    | Terms of Use                                  | Privacy Policy    | Suppo   |
|--------------------------------------------------------------------|-----------------------------------------------|-------------------|---------|
|                                                                    |                                               |                   |         |
| SEND                                                               |                                               |                   |         |
| $\frown$                                                           |                                               |                   |         |
| Never send confidential information                                | on such as passwords or se                    | nsitive user data | э.      |
| Reminder:                                                          | -                                             |                   |         |
| Data entered into the support requestern for Re-TRAC Connect and F | uest form will be submitted<br>RecycleSearch. | to a dedicated    | support |
|                                                                    |                                               |                   |         |
|                                                                    |                                               |                   | ~       |
|                                                                    |                                               |                   |         |
|                                                                    |                                               |                   |         |
|                                                                    |                                               |                   | ~       |
| Please describe how we can assist you *                            |                                               |                   |         |
| Subject *                                                          | Program name                                  |                   |         |
|                                                                    | Bar and and CAL I                             | 17 17 17          |         |
| Business Email *                                                   | Phone Number*                                 |                   |         |
|                                                                    |                                               |                   |         |
|                                                                    |                                               |                   |         |

### The Basics

### Home Page

#### Upper Menu Banner of Page

Located in the upper right-hand corner are the selections, as in the graphic below. This remains the same for all pages you are currently on.

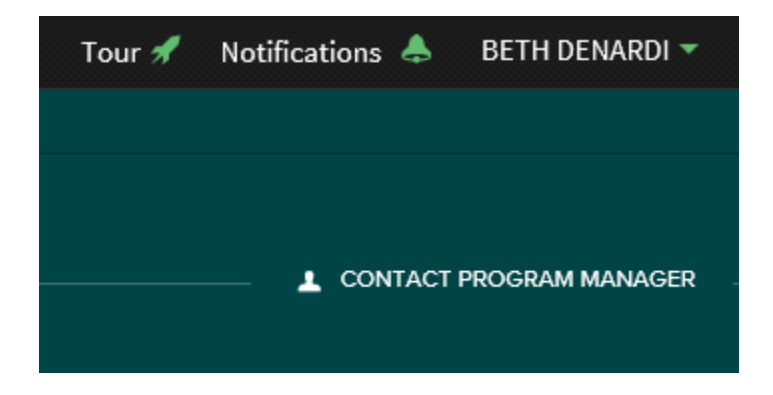

#### Tour

To view information for the page you are currently on, click on "Tour."

#### Notifications

Click on "Notifications" to read any recent Messages sent to you.

#### Your Name

Click on your name. A dropdown list appears with the following selections:

- 1. "Edit User" see page 6.
- 2. "Messages" brings you to the "Message Center" for sending, receiving, and managing emails.
- 3. "Support" takes you to a "Technical Support" Form (see page 5).
- 4. "Log Out" logs you out of the Re-TRAC Connect system. Use this every time you wish to sign out of the system.

#### CONTACT PROGRAM MANAGER

Click on for a dropdown that lists the contact information. This following information is included: Host, website, Program Manager's name, email address, and phone number.

### **Edit User Information**

Go to the top right of the Main Page (shown on previous page) and click on the dropdown by your name.

#### Change Username (email address) / Name:

**NOTE**: This option is used if your organization changes your email address, which Re-TRAC uses as your username login. You can also use this option should your first or last name changes.

Click on the "Edit User" tab to change your name and/or your username. Delete and enter the change(s), then click on "SAVE."

#### WARNING: DO NOT CLICK ON THE "DELETE USER" OPTION!!

#### EDIT USER

| First Name*                              | Last Name * |
|------------------------------------------|-------------|
| JoAnne                                   | Yurcaba     |
| Email *                                  |             |
| jyurcaba@pa.gov                          |             |
| Time zone                                |             |
| (GMT-06:00) Central Time (US & Canada) 🔹 |             |
| SAVE DELETE USER                         |             |

#### Change Password (Optional):

**NOTE:** You will need to know your current password. If you do not know your current password, follow the "Forgot Password?" instructions on page 5 first. Then you can use the password given to you to use this form to change your password.

Click on the "Change Password" tab to change your password to something you prefer. Complete the form and click "SAVE."

#### CHANGE PASSWORD

| Edit User Change Password |                        |
|---------------------------|------------------------|
| Current password *        |                        |
| New Password * ()         | Confirm New Password * |
| SAVE                      |                        |

### **Program Access**

The PA Program Logos for the "Pennsylvania DEP – County Recycling Report Program" and the "Recycling & Compost Facility Directory" appear on your Home Page after logging in.

Click on the logo for the "Pennsylvania DEP - County Recycling Report" to enter the program.

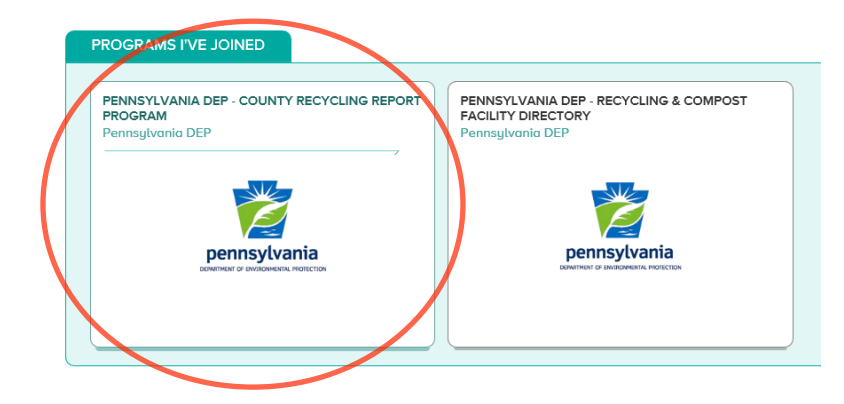

The Members Page will appear with the county municipalities listed alphabetically (as shown in graphic below).

Clicking on the "Home" button at any point will remove you from the page you currently are on and return you to the Home Page.

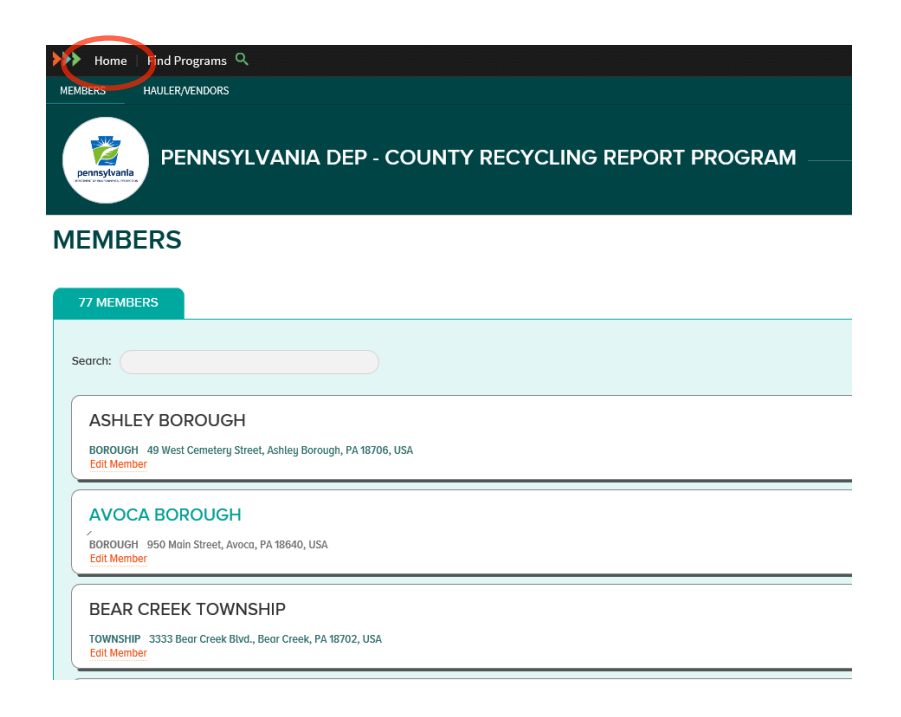

### **Data Entry**

### Workspace Data Entry

Click on any Member to enter data for that municipality.

| Home   Find Programs Q                                                        |
|-------------------------------------------------------------------------------|
| MEMBERS HAULER/VENDORS                                                        |
| PENNSYLVANIA DEP - COUNTY RECYCLING REPORT PROGRAM                            |
| MEMBERS                                                                       |
| 77 MEMBERS                                                                    |
| Search:                                                                       |
| ASHLEY BOROUGH                                                                |
| BOROUGH 49 West Cemetery Street, Ashley Borough, PA 18706, USA<br>Edit Member |
| AVOCA BOROUGH                                                                 |
| BOROUGH 950 Main Street, Avoca, PA 18640, USA<br>Edit Member                  |
| BEAR CREEK TOWNSHIP                                                           |
| TOWNSHIP 3333 Bear Creek Blvd., Bear Creek, PA 18702, USA<br>Edit Member      |

This will take you to the "WORKSPACE" Page for that Member (municipality).

**NOTE:** WORKSPACE in the Menu is underlined when you are currently within the page. The title will also appear above the surveys.

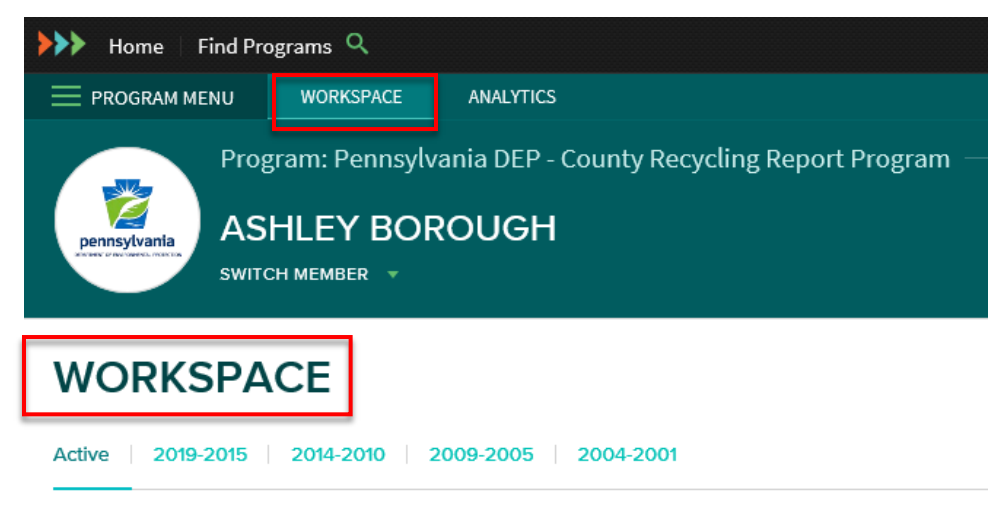

#### Surveys

### **Switching Members**

To move between Members (municipalities), click on "Switch Member" directly below the current Member's Name.

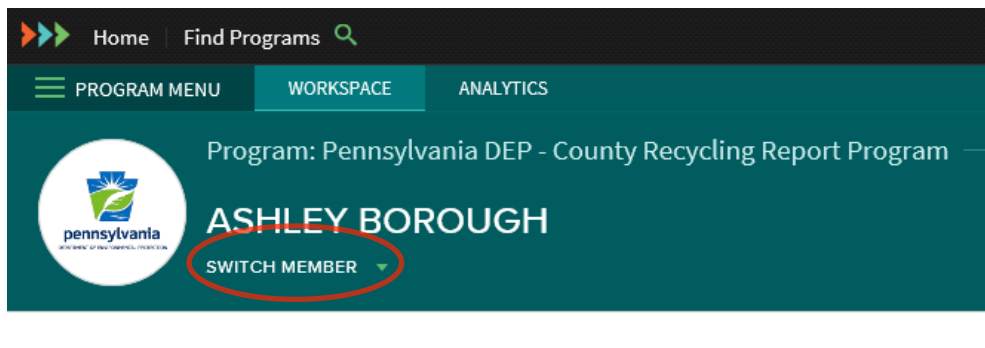

### WORKSPACE

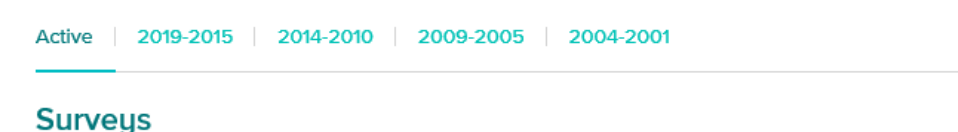

# A dropdown list will appear with a scrollbar to the right. Scroll through the list to locate the Member and click on it. The selected Member's name and associated Surveys will appear on the WORKSPACE page.

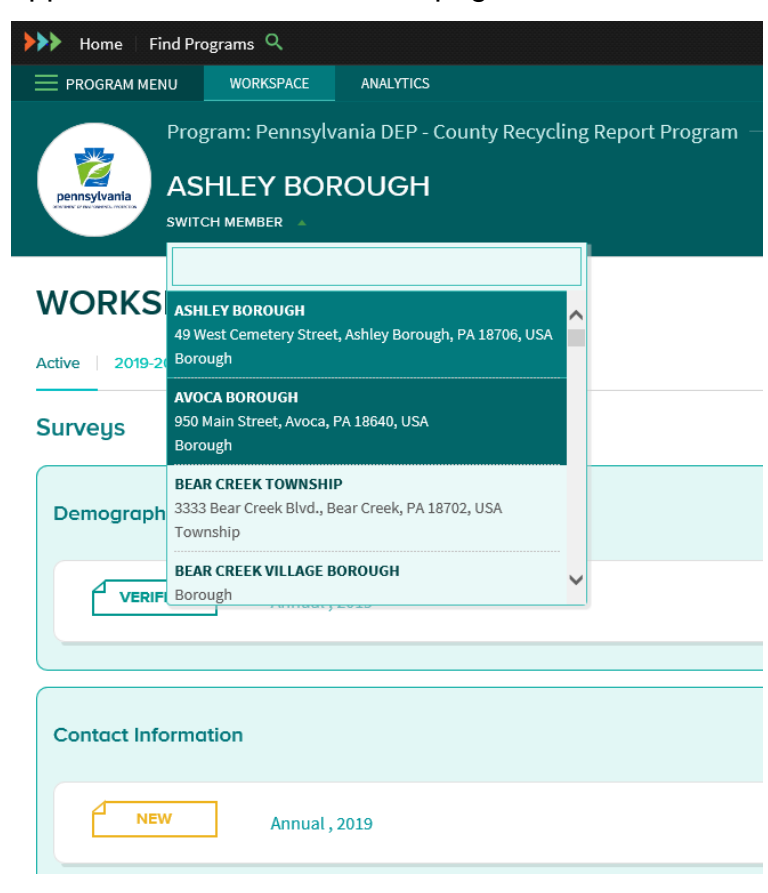

### Choosing the Correct Year for Data Entry

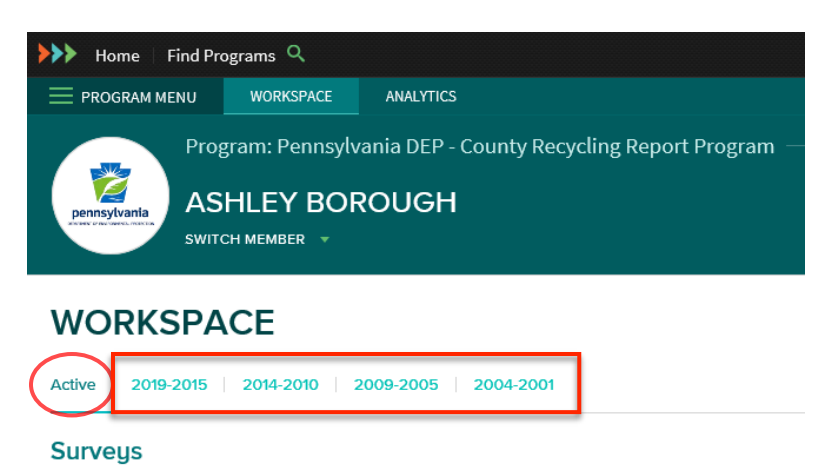

Active – This view shows the most current year's surveys for a selected Member.

**Date Range** – This view shows several years of each survey for a selected Member. Historical data goes back to CY2001.

#### "Active" or "Date Range"

<u>January 1<sup>st</sup> to April 30<sup>th</sup></u> – For entry of the previous year, choose either "Active" or the appropriate "range" to enter your data (see the graphic above).

<u>May 1<sup>st</sup> to September 30<sup>th</sup></u> – For entry of the previous year, choose the appropriate "range." For entry of the current year, choose "Active."

**NOTE:** When the current year becomes "Active" on May 1st, the data in the Contact Information Survey and the Recycling Program Information Survey is carried over from the previous year into the current year. If a change for the previous year is not entered before May 1<sup>st</sup>, both years (previous and current) will need updated.

<u>October 1<sup>st</sup></u> – The previous year will CLOSE (no longer available for entries). All closed years appear in grey.

| 2018 | 2017     | 2016     | 2015     |
|------|----------|----------|----------|
|      | VERIFIED | VERIFIED | Verified |

**NOTE:** Please contact your Re-TRAC Administrator for changes you may wish to add to a CLOSED year.

### **Survey Data Entry Overview**

Each county must complete entry of the following Survey forms for all their municipalities (mandated and non-mandated) for each Calendar Year (CY):

- 1. Contact Information (beginning CY2019)
- 2. Recycling Program Information

Each county must complete entry of the following Survey forms if the municipality is mandated. If the municipality recycles, but is non-mandated, the data may be entered under the separate municipality or multiple municipalities may be compiled under the County-wide member.

- 1. Residential Data
- 2. Commercial Data

**NOTE:** Deadline for entry of these four (4) surveys is April 1<sup>st</sup> for the previous CY.

The Survey buttons will change to designate their status as follows: NEW=Yellow, DRAFT=Red, COMPLETED=Green, VERIFIED=Blue, and CLOSED=Grey (can be viewed).

| WORKSPACE                                    |        |          |          |          |
|----------------------------------------------|--------|----------|----------|----------|
| Surveys                                      | Cycle  | 2019     | 2018     | 2017     |
| Demographic Information (Completed by PADEP) | Annual | VERIFIED | VERIFIED | Verified |
| Contact Information                          | Annual | NEW      |          | VERIFIED |
| Recycling Program Information                | Annual | NEW      |          | VERIFIED |
| Financial Detail                             | Annual | NEW      | NEW      | NEW      |
| Residential Data                             | Annual | New      |          | NEW 1    |
| Commercial Data                              | Annual | NEW      |          | NEW 1    |

#### Survey Data Entry Overview (continued)

Multiple forms can be entered for the Financial, Residential, and Commercial Surveys. After one form has been entered, the button will change to show the addition of a form.

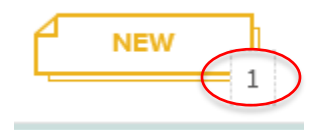

To add another form, click on the "NEW" button.

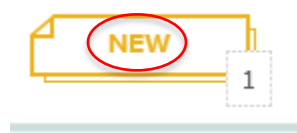

To view the existing forms, click on the number.

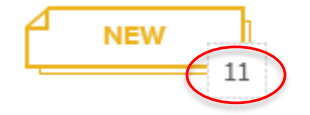

A page listing all additional forms will appear. In this example, there are 11 Commercial Data Surveys in the list, which is the amount shown by the "NEW" button. If forms are in "DRAFT" or "COMPLETED" status, they will also appear in the list.

| Year         |                         |              |        |                |                              |                           |                       | EXPORT 👻                    |
|--------------|-------------------------|--------------|--------|----------------|------------------------------|---------------------------|-----------------------|-----------------------------|
| 2018         | • Displaying 11 results |              |        |                |                              |                           |                       |                             |
| Cycles       | RESPONSE STATUS         | <u>ID</u> \$ | CYCLES | REPORTING DATE | CREATED                      | VERIFIABLE/NOT VERIFIABLE | COMMERCIAL TOTAL TONS | UPDATED \$                  |
| Search by ID | VERIFIED                | 877552       | Annual | 2018-01-01     | Mar 29, 2019 at 11:04 AM CDT | Verifiable                | 28.47                 | Apr 1, 2019 at 08:28 AM CDT |
|              | VERIFIED                | 877543       | Annual | 2018-01-01     | Mar 29, 2019 at 11:03 AM CDT | Verifiable                | 162.69                | Apr 1, 2019 at 08:28 AM CDT |
| FILTER       | VERIFIED                | 877539       | Annual | 2018-01-01     | Mar 29, 2019 at 11:03 AM CDT | Verifiable                | 17.68                 | Apr 1, 2019 at 08:28 AM CDT |
| •            | VERIFIED                | 877531       | Annual | 2018-01-01     | Mar 29, 2019 at 11:02 AM CDT | Verifiable                | 105.50                | Apr 1, 2019 at 08:28 AM CDT |
| T            | VERIFIED                | 877523       | Annual | 2018-01-01     | Mar 29, 2019 at 11:01 AM CDT | Verifiable                | 5.93                  | Apr 1, 2019 at 08:28 AM CDT |
|              | VERIFIED                | 877517       | Annual | 2018-01-01     | Mar 29, 2019 at 11:00 AM CDT | Verifiable                | 47.00                 | Apr 1, 2019 at 08:28 AM CDT |
|              | VERIFIED                | 877510       | Annual | 2018-01-01     | Mar 29, 2019 at 10:59 AM CDT | Verifiable                | 90.89                 | Apr 1, 2019 at 08:28 AM CDT |
|              | VERIFIED                | 877497       | Annual | 2018-01-01     | Mar 29, 2019 at 10:58 AM CDT | Verifiable                | 174.00                | Apr 1, 2019 at 08:28 AM CDT |
|              | VERIFIED                | 877492       | Annual | 2018-01-01     | Mar 29, 2019 at 10:58 AM CDT | Verifiable                | 6.00                  | Apr 1, 2019 at 08:28 AM CDT |
|              | VERIFIED                | 877484       | Annual | 2018-01-01     | Mar 29, 2019 at 10:57 AM CDT | Verifiable                | 17.26                 | Apr 1, 2019 at 08:28 AM CDT |
|              | VERIFIED                | 877482       | Annual | 2018-01-01     | Mar 29, 2019 at 10:57 AM CDT | Verifiable                | 9.00                  | Apr 1, 2019 at 08:28 AM CDT |

For directions on how to search the forms, see Survey Navigation #4a-d on page 14.

### **Survey Navigation**

- 1. Each Survey form is updated by clicking on the yellow "NEW" button.
- 2. Previous closed years are shown in grey.
- 3. Data in previous closed years can be viewed and printed by clicking on the grey "VERIFIED" button for a specific year.
- 4. To view all Survey forms entered for a municipality, either click on the number by the NEW" button or click on the red "VIEW ALL" button as shown below. The "VIEW ALL button is available for all Surveys.

| RESIDENTIAL DATA |  |
|------------------|--|
| Annual, 2018     |  |

a. Search by "Year" (All Years or for one specific year) OR Search by entering a Response ID number into "Search by ID."

Note: The Cycles filter selection can be ignored.

b. Click on the "FILTER" button.

### **RESIDENTIAL DATA**

| Year         |                            |             |  |
|--------------|----------------------------|-------------|--|
| All Years 🔹  | Displaying 1-25 of 40 resu | ults        |  |
| Cycles       |                            |             |  |
| All Cycles 🔹 | RESPONSE STATUS            | <u>ID</u> 🗘 |  |
| Search by ID | VERIFIED                   | 875327      |  |
|              | VERIFIED                   | 696706      |  |
| FILTER       | VERIFIED                   | 524665      |  |

- c. View the list for the data needed, such as tonnages, Response ID number, verifiable/not verifiable, etc.
- d. If needed, click on "EXPORT" to create the list as an Excel file.
  - A yellow bar will appear across the bottom of the page asking, "Do you want to save ......xlsx from connect.re-trac.com?". Click on "Save."
  - Click on "Open" to view the Excel file.
  - The file can then be saved.

- 5. All fields marked with a red asterisk are required entry fields. Not completing a required field will result in an error when trying to save the form.
- 6. After the Survey form is complete, click either the "SAVE DRAFT" button or the "MARK COMPLETE" button at the bottom left of the page.

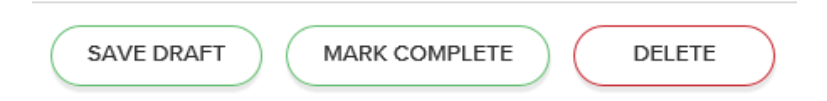

- a. The "SAVE DRAFT" button allows you to return and make changes to the Survey form. Note: Data in "DRAFT" status will not be submitted into the system.
  - Once the "SAVE DRAFT" is clicked, the "NEW" button on the WORKSPACE page changes to "COMPLETED."
  - The "DELETE" button is available while the form is in "DRAFT" status only. This allows the form to be totally deleted.
- b. The "MARK COMPLETE" button will **lock your data** and enter it into the system. **No further editing** can be done with that Survey form.
  - Once the "MARK COMPLETE" button is clicked, the "NEW" or "DRAFT" button on the WORKSPACE page changes.
    - For the Demographics and Recycling Program Surveys, the button changes to "COMPLETED."
    - For the Financial, Residential, and Commercial Surveys, see page 13.
- c. Once the Residential/Commercial Surveys are locked, complete a "NEW" Survey form (see page 22-23) should tonnages need added/subtracted.
- d. Once the Program Manger "VERIFIES" the Survey form, the button on the WORKSPACE page changes to a green "VERIFIED" button.
- 7. To reset/delete a Survey form after placing into "COMPLETED" status, contact the Program Manager. Be sure to supply the ID number so the correct Survey form is reset/deleted.
- 8. Select "Export" in the upper righthand corner of a page to print. Available selections depend on the current page.

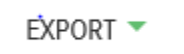

9. At the bottom left of all Survey forms are the dates and times the form was "created" or "updated" and the email of who performed the action.

Created: Mar 27, 2019 at 12:18 PM CDT by Beth.DeNardi@luzernecounty.org Last Updated: Apr 1, 2019 at 08:26 AM CDT by jyurcaba@pa.gov

10. Return to the main WORKSPACE page by clicking on the red "WORKSPACE" above the Survey name.

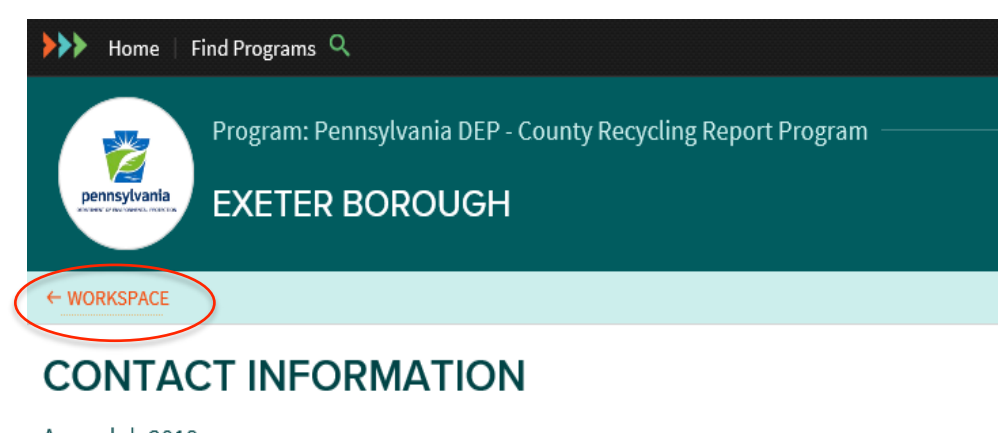

Annual | 2018

11. Keep in mind that any changes may not show until leaving the page and returning.

#### **DEMOGRAPHIC INFORMATION Survey**

Annual | 2018

This Survey is managed by the Program Manager. Data contained in this form are updated every 10 years after the U.S. Census is completed.

The results of the U.S. Census will determine whether a Member becomes "mandated" and subsequently required to meet Act 101 Regulations (see Chapter 15, Recycling and Waste Reduction. A newly mandated Member, or municipality, will have 3 years to meet new requirements.

To view Member data for the current year, click on the green "VERIFIED" button. Previous years can be viewed by clicking on the grey "VERIFIED" button for a specific year. The graphic below is an example of the data found in this survey.

#### DEMOGRAPHIC INFORMATION (COMPLETED BY PADEP)

| Sorry, responses for Demographic Information (Completed by PADEP) can only be created or edited by the program manager.                                                          |     |
|----------------------------------------------------------------------------------------------------|-----|
|                                                                                                    |     |
| Census Data (by the U.S. Dept. of Commerce, Bureau of the Census)                                                                                                    |     |
| Demographics                                                                                                    |     |
| Number of residents in the population:                                                                                                    |     |
| 2,774                                                                                                    |     |
| Excluded per Act 83 (must conduct a facility-wide recycling program):                                                                                                    |     |
| Number residing in prisons:                                                                                                    |     |
| 0                                                                                                    |     |
| Number residing in commonwealth colleges / universities:                                                                                                    |     |
| 0                                                                                                    |     |
| Total Act 101 population (Mandated municipality = a population of more than 10,000 OR a population of more than 5,000 with a population density of more than 300 per square mile | e): |
| 2,774                                                                                                    | ,   |
|                                                                                                    |     |
|                                                                                                    |     |
| Population Density                                                                                                    |     |
| The term dwelling or structure refers to a building                                                                                                    |     |
| The term household or unit refers to an individual unit in which a family resides.                                                                                               |     |
| Total number of households (including households in multi-family dwellings):                                                                                                    |     |
| 1,126                                                                                                    |     |
| Square mileage of municipality:                                                                                                    |     |
| 68.7                                                                                                    |     |
| Act 101 population density (Mandated municipality = more than 300 people per square mile AND a population of more than 5,000):                                                   |     |
| 40.4                                                                                                    |     |
|                                                                                                    |     |
| Is this municipality mandated by Act 101 to recycle?                                                                                                    |     |
| ⊖ Yes                                                                                                    |     |
| No                                                                                                    |     |
| -                                                                                                    |     |

### **CONTACT INFORMATION Survey**

Beginning with CY2019, completion of this Survey is required.

- 1. To begin entering data, click on the "NEW" button.
- 2. For each Member, enter the data needed to contact the individual responsible for the municipality's recycling information (example below). The County-wide Member should have the County Recycling Coordinator's information.

**NOTE:** As soon as the current year is opened, data can be changed. The information carries forward from the prior year.

3, Data can be updated and saved in "DRAFT" status until final entry. The data must be reviewed and the "MARK COMPLETE" entered by April 1<sup>st</sup> of the following year.

| Contact Information       |
|---------------------------|
| Contact Person:           |
| Greg Gulick               |
| Title:                    |
| Recycling Coordinator     |
| Department:               |
|                           |
| Street:                   |
| 10 N. Main St.            |
| City:                     |
| Ashley                    |
| Zip Code:                 |
| 18706                     |
| Phone:                    |
| 570-270-5839              |
| Fax:                      |
| 570-821-1755              |
| Local Government Website: |
| http://www.ashleypa.net/  |
| Recycling Website:        |
|                           |
| Email:                    |
| greggulick@aol.com        |

### **RECYCLING PROGRAM INFORMATION Survey** - 2 pages.

Click the "NEW" button to begin.

**Page 1**: Answer the questions below by clicking on the appropriate radio button.

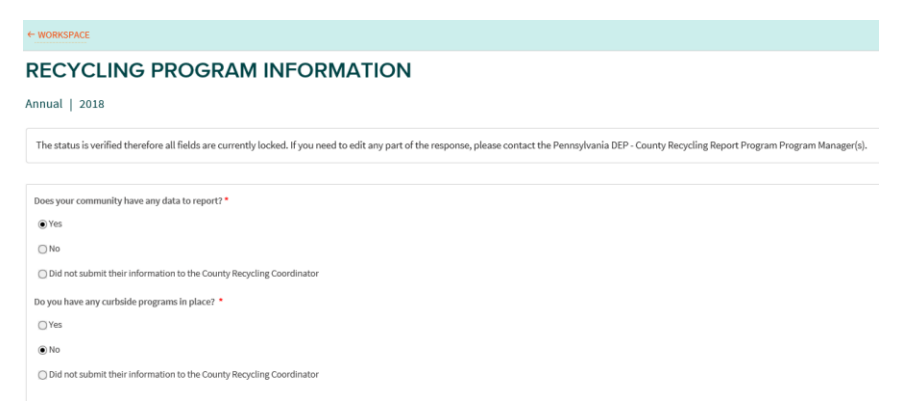

- 1. Question 1, "Does your community (municipality) have any data to report?"
  - "No" Community did not recycle any material for the reporting year.
  - "Yes" Community recycled any type of material(s) during the reporting year.

**NOTE:** If the community is NOT a mandated municipality, the material tonnages may be reported either under the municipality OR under County-wide.

- "Did not submit their information to the County Recycling Coordinator" The municipality did not report as requested.
- 2. Question 2, "Do you have any curbside programs in place?
  - "No" Go to the bottom left of the page and click on "SAVE DRAFT" or "MARK COMPLETE." Move onto page 2 (see #4 below).
  - "Yes" A dropdown will appear for the curbside program information to be entered.

**NOTE:** If all questions are not answered, an error will appear. However, this page can be "saved" and returned to later. If you would like a list of the questions so you can gather your information before entering, you can print this page out. This information is valuable as it may be used to answer requests that can influence the addition of recycling businesses in the area.

- If there is more than one (1) curbside program for this municipality, click on the " (+) ADD " button at the bottom left of the page.
- If you need to remove a curbside program, at the top right of the page for that specific program click on the " 
  REMOVE " button.
- "Did not submit their information to the County Recycling Coordinator" The municipality did not report as requested.

### **RECYCLING PROGRAM INFORMATION Survey** - 2 pages.

- 3. Click on either "SAVE DRAFT" or "MARK COMPLETE" to save page 1.
- 4. Move on to page 2 by clicking on the #2 of the icon located at the upper right corner.

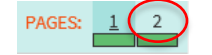

**Page 2**: Answer the question below by clicking on the appropriate radio button.

| ← WORKSPACE                                                                     |
|---------------------------------------------------------------------------------|
| RECYCLING PROGRAM INFORMATION                                                   |
| Annual   2018                                                                   |
| Does your community have a drop-off location? *                                 |
| ⊖ Yes                                                                           |
| ● No                                                                            |
| $\bigcirc$ Did not submit their information to the County Recycling Coordinator |
| SAVE DRAFT MARK COMPLETE DELETE                                                 |

- 1. Question, "Does your community have a drop-off location?
  - "No" There are no drop-offs in the community that collect recyclables. Go to the bottom left of the page and save as "DRAFT" or "MARK COMPLETE."
  - "Yes" A dropdown will appear for the drop-off information to be entered.

**NOTE:** Be sure to complete all questions. This information may be used to answer requests that can influence the addition of recycling businesses in the area.

- If there is more than one drop-off location for this municipality, at the bottom left of the page click on the " ( ) ADD " button.
- If you need to remove a drop-off location, at the top right of the page for that specific drop-off location click on the "
  REMOVE " button.
- "Did not submit their information to the County Recycling Coordinator" The municipality did not report as requested.
- 2. Click on either "SAVE DRAFT" or "MARK COMPLETE."

**NOTE:** Move between page 1 and page 2 by clicking on the appropriate page of the icon in the upper right corner.

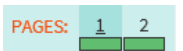

### FINANCIAL DETAIL Survey

This form is completely voluntary and was developed for the benefit of the Member (municipality/county).

Multiple forms can be submitted during a calendar year (see page 13). This step can be repeated, as necessary. A blank example is shown below.

1. Click the "NEW" button to begin entering data.

| Expenses                                                                                                    |              |             |               |
|----------------------------------------------------------------------------------------------------|--------------|-------------|---------------|
| Contractor Collection                                                                                                |              |             |               |
| EXPENSE ITEM                                                                                                    | PRICE (\$)   | UNITS       | AMOUNT (\$)   |
| Fee for residential units served by program                                                                          |              |             |               |
| Fee for eligible commercial establishments served by<br>program (opt in)                                             |              |             |               |
| Total Contractor Collection                                                                                          |              |             |               |
| Other Collection Processing and Di                                                                                   | sposal Costs |             |               |
| EXPENSE ITEM                                                                                                    | PRICE (5)    | UNITS       | AMOUNT (S)    |
| Curbside bins                                                                                                    | T NOL (9)    | Ginis       | Pano Grit (a) |
| 6 gallon buckets                                                                                                    |              |             |               |
| Bags                                                                                                    |              |             |               |
| Wood shredder operation                                                                                              |              |             |               |
| Total Other Collection, Processing, and Disposal Costs                                                               |              |             |               |
| Missellaneous Expenses                                                                                               |              |             |               |
| misceudneous Expenses                                                                                                |              |             |               |
| Solid waste tip fees                                                                                                 | Proce (3)    | 0113        | AMOUNT (5)    |
| Capital costs                                                                                                    |              |             |               |
| Administration costs                                                                                                 |              |             |               |
| Promotion and Education costs                                                                                        |              |             |               |
| Enforcement costs                                                                                                    |              |             |               |
| Total Miscellaneous Expenses                                                                                         |              |             |               |
| Total Expenses (S):                                                                                                  |              |             |               |
|                                                                                                    |              |             |               |
| Revenues                                                                                                    |              |             |               |
| Primaru Fundina                                                                                                    |              |             |               |
| REVENUE ITEM                                                                                                    | PRICE (S)    | UNITS       | AMOUNT /S)    |
| Annual 904 performance grant                                                                                         | - 1000 (a)   |             |               |
| Paid by residents to Municipality for service                                                                        |              |             |               |
| Paid by Municipality                                                                                                 |              |             |               |
| Income from sale of recyclable materials                                                                             |              |             |               |
| Special one-time grants (902)                                                                                        |              |             |               |
| Total Primary Funding                                                                                                |              |             |               |
|                                                                                                    |              |             |               |
|                                                                                                    |              |             |               |
| Other Revenue or Funding                                                                                             |              |             |               |
| Other Revenue or Funding<br>REVENUE ITEMS                                                                            | PROCE (5)    | UNITS       | AMOUNT (5)    |
| Other Revenue or Funding REVENUE ITEMS Editorefluide                                                                 | PRICE (5)    | UNITS       | AMOUNT (5)    |
| Other Revenue or Funding REVENUE ITEMS Extra refuse Oversized                                                        | Piece (6)    | UNITS       | (B) TRUCIMA   |
| Other Revenue or Funding REVENUE ITEMS Extra refuse Oversized Tites White excite                                     | PRICE (5)    | UNITS       | AMOUNT (5)    |
| Other Revenue or Funding REVENUE ITEMS Extra refuse Oversized Tites White goods Your worke                           | PBCE (5)     | UNITS       | AMOUNT (5)    |
| Other Revenue or Funding REVENUE ITEMS Extra refuse Oversized Tree While goods Yard waste Kord baos                  | PRICE (5)    | UNITS       | AMOUNT (5)    |
| Other Revenue or Funding REVENUE ITEMS Extra refuse Oversized Tites White goods Yard waste Korth bogs Tags - unknown | PROCE (8)    | UNITS       | AMOUNT (5)    |
| Other Revenue or Funding                                                                                             | PRICE (5)    |             | AMOUNT (5)    |
| Other Revenue or Funding                                                                                             | PRICE (5)    | UNITS UNITS | AMOUNT (5)    |

2. Click on either "SAVE DRAFT" or "MARK COMPLETE."

### **RESIDENTIAL / COMMERCIAL DATA Surveys**

Multiple forms can be submitted during a calendar year (see page 13). This step can be repeated, as necessary. Residential and Commercial tonnages must be entered into a corresponding Survey form.

**NOTE:** It is not required to enter a form if the municipality is NOT mandated and has zero tonnages to report.

#### Not Verifiable:

- 1. Click on the "NEW" button to begin entering data. Select either the "Not Verifiable" or "Verifiable" radio button to complete the rest of the form.
- 2. Select the "Not Verifiable" radio button to complete the rest of the form.

| ls | this transaction verifiable or not verifiable for the purpos               | e of 904 Performance Grants? * |                |              |
|----|----------------------------------------------------------------------------|--------------------------------|----------------|--------------|
| 0  | ) Verifiable                                                               |                                |                |              |
| 0  | ) Not Verifiable                                                           |                                |                |              |
|    | Single Stream                                                              |                                |                |              |
|    | MATERIAL                                                                   | CURBSIDE (TONS)                | DROPOFF (TONS) | TOTAL (TONS) |
|    | [SS1] SINGLE STREAM = All recyclables, including fiber, collected together | 453.00                         |                | 453.00       |
|    | Totats                                                                     | 453.00                         |                | 453.00       |

3. Tonnages may be entered for curbside and/or drop-off programs in the appropriate columns for each material (rows).

| Paper                                                                                   |                 | ١              |      |              |
|-----------------------------------------------------------------------------------------|-----------------|----------------|------|--------------|
| MATERIAL                                                                                | CURBSIDE (TONS) | DROPOFF (TONS) |      | TOTAL (TONS) |
| [C01] Cardboard = corrugated                                                            |                 |                |      |              |
| [C02] Brown bags & sacks                                                                |                 |                |      |              |
| [C03] Gabled / Aseptic Cartons = milk, juice, etc                                       |                 |                |      |              |
| [PA1] Magazines & Catalogs                                                              |                 |                |      |              |
| [PA2] Newsprint / Newspaper                                                             |                 |                |      |              |
| [PA3] Mixed / Other Paper Grades = junk mail, paper<br>board, computer paper, chipboard | 26              | 60             | 9.20 | 35.80        |
| [PA4] Office Paper = all high grades                                                    |                 |                |      |              |
| [PA6] Phone Books                                                                       |                 |                |      |              |
| [DR3] Drum Fiber (Not Act 101/904 eligible)                                             |                 |                |      |              |
| Totals                                                                                  | 26              | 60             | 9.20 | 35.80        |

- The tonnages entered will automatically total and appear in the Total (3<sup>rd</sup>) column for each material.
- Each material that is not an Act 101 material or not 904 eligible is designated in red.

| Organics                                                |                 |                |              |
|---------------------------------------------------------|-----------------|----------------|--------------|
| MATERIAL                                                | CURBSIDE (TONS) | DROPOFF (TONS) | TOTAL (TONS) |
| [SSF] Source Separated Foods (Not Act 101/904 eligible) |                 |                |              |
| [WW1] Wood V aste (Not Act 101/904 eligible)            |                 |                |              |
| [Y01] Yard & Le y Waste (Not 904 eligible)              | 41.00           |                | 41.00        |
| Totals                                                  | 41.00           |                | 41.00        |

### **RESIDENTIAL / COMMERCIAL DATA Surveys (continued)**

• Materials are listed under their corresponding Material Category.

| MATERIAL                                                                            | CURBSIDE (TONS) | DROPOFF (TONS) | TOTAL (TONS) |
|-------------------------------------------------------------------------------------|-----------------|----------------|--------------|
| 01] Cardboard = corrugated                                                          |                 |                |              |
| 02] Brown bags & sacks                                                              |                 |                |              |
| 03] Gabled / Aseptic Cartons = milk, juice, etc                                     |                 |                |              |
| A1) Magazines & Catalogs                                                            |                 |                |              |
| A2] Newsprint / Newspaper                                                           |                 |                |              |
| A3] Mixed / Other Paper Grades = junk mail, paper<br>ard, computer paper, chipboard | 26.60           | 9.20           |              |
| A4] Office Paper = all high grades                                                  |                 |                |              |
| A6] Phone Books                                                                     |                 |                |              |
| R3] Drum Fiber (Not Act 101/904 eligible)                                           |                 |                |              |

- The curbside and drop-off programs sub-total for each Material Category. Each Material Category totals.
- At the bottom of the form, the Transaction Total will add all the materials entered on that Survey form.

|        | 96.95                                                             |
|--------|-------------------------------------------------------------------|
| Tons   |                                                                   |
| Create | d: Mar 27, 2019 at 12:21 PM CDT by Beth.DeNardi@luzernecounty.org |
| Last U | odated: Apr 1, 2019 at 08:27 AM CDT by jyurcaba@pa.gov            |

- 4. If a mistake in tonnages is made and a partial or total delete is necessary, this can be accomplished with a "NEW" form, as follows:
  - a. Match the municipality and material, along with any other factors, such as whether the tonnages were curbside/drop-off and verifiable/not verifiable.
  - b. Enter the amount to be deleted or subtracted from the existing amount as a negative number by entering a minus "-" symbol in front of the tonnages (example below).

| Household Hazardous Waste                                                       |                 |                |              |
|---------------------------------------------------------------------------------|-----------------|----------------|--------------|
| MATERIAL                                                                        | CURBSIDE (TONS) | DROPOFF (TONS) | TOTAL (TONS) |
| [002] Antifreeze (Not Act 101/904 eligible)                                     |                 |                |              |
| [B01] Batteries: Lead-Acid (Not Act 101/904 eligible)                           |                 |                |              |
| [B02] Batteries: Other Household (Not Act 101/904<br>eligible)                  | $\frown$        |                |              |
| [CR1] E-Waste = includes televisions (Not Act 101/904<br>eligible)              | -76,463.00      | )              | -76,463.00   |
| [FL1] Fluorescent Tubes & CFLs (Not Act 101/904 eligible)                       |                 |                |              |
| [OL2] Used Oil (Not Act 101/904 eligible)                                       |                 |                |              |
| [OL3] Oil Filters (Not Act 101/904 eligible)                                    |                 |                |              |
| [HHW] Other (points, varnishes, pesticides, etc.) (Not Act<br>101/904 eligible) |                 |                |              |
| Totals                                                                          | -76,463.00      |                | -76,463.00   |

### **RESIDENTIAL / COMMERCIAL DATA Surveys (continued)**

c. Verify the action was accomplished properly using one of several reports in Analytics, such as Data Export. The Mandated & Non-Mandated report will verify your totals for each material and municipality.

<u>Verifiable</u>: Selecting this option is voluntary.

Hauler/Vendors are required to be entered prior to choosing this option (see page 25-26).

Paperwork that verifies the Act 101 material tonnages are eligible for a 904 Performance Grant is required. For detailed information regarding what type of paperwork meets requirements, please contact Mark Vottero at <u>mvottero@pa.gov</u>.

As with "Not Verifiable" tonnages, Residential and Commercial tonnages must be entered on the corresponding Survey form.

1. Click on the "NEW" button to begin entering data. Select the "Verifiable" radio button to complete the rest of the form, as in the example below.

|   | COMMERCIAL DATA                                                                                                    |
|---|----------------------------------------------------------------------------------------------------|
|   | Annual   2018                                                                                                    |
| ( | to Hornexaction verifiable or not vedfiebte for the purpose of 904 Performance Grants?            Image: Verifiable         Image: Verifiable                                                                                                    |
|   | Please identify a hauler or vendor:* Select To manage the list of Haulers and Vendors that appearing by boxed from down menu you will need to go to the "Haulers/Vendors" area. The "Haulers/Vendors" area can be accessed in the too navigation once entering the Pennsylvania DEP - County Recycling Report Program. Click to download example screen shot.                                                                                                    |
|   | Le unitée de les et l'années qui s'ences de la contraine de la contraine de la |

2. Select a Hauler/Vendor (previously entered) using the dropdown menu.

**NOTE:** Separate Survey forms must be entered for each Hauler/Vendor that has tonnages to be submitted. This is necessary to relate the tonnages to each specific Hauler/Vendor.

- 3. See <u>Non-Verifiable</u> #3-5, pages 22-23, to continue entry.
- 4. After entries are complete, an Analytics report, listed under "904 Grant Related," titled "Hauler/Vendor Verifiable Data" can be used to print Residential/Commercial Data lists of the Haulers/Vendors for each municipality (includes County-wide) and their related tonnages (see page 34 for more detailed information). These print-outs can be used to replace the forms in the 904 Performance Grant Application.

### Add Hauler / Vendor

1. On the Member's page, click on the "Hauler/Vendors" link found at the top left side.

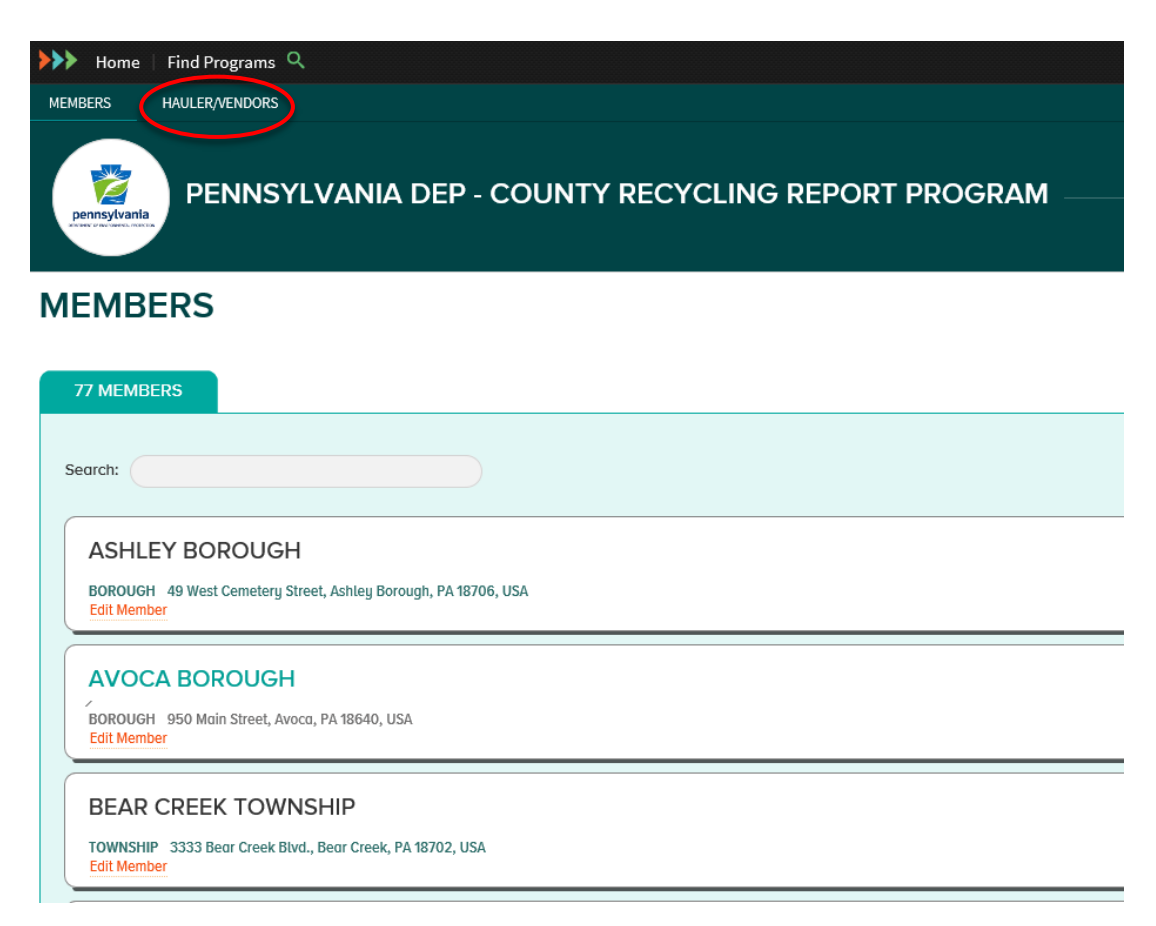

**NOTE:** All Residential and Commercial transactions that are verifiable for 904 Performance Grants require a hauler/vendor associated to them.

2. Under "HAULER/VENDORS" near the top left of the page," click on " + add HAULER/VENDOR ".

| HAULER/VENDORS                                                                   |          |
|----------------------------------------------------------------------------------|----------|
| 22 HAULER/VENDORS                                                                | EXPORT * |
| A.J. BLOSENSKI INC.<br>HAULERVENDOR PO Box 392, Elweston, PA 19520, USA          | →        |
| ACCURATE RECYCLING CORP MAULERVENDOR 508 Baltimore Ave, Lansdowne, PA 19050, USA | →        |
| ADVANCED AUTO TRAPPE<br>IMULERVENDOR 150 West Moin St, Trappe, PA 19426, USA     | ÷        |
|                                                                                  |          |

- As Hauler/Vendors are entered, a list of existing Hauler/Vendors will appear.
- Click on the arrow at the right side of a Hauler/Vendor to view details of the entry.

**NOTE:** Hauler/Vendors entered will apply to all municipalities in the county.

3. Complete all the required fields on the Hauler/Vendor form (shown below). A red "\*" identifies a required field.

| Member Details                                                |                                                                                                    |                                                                                                    |
|---------------------------------------------------------------|----------------------------------------------------------------------------------------------------|----------------------------------------------------------------------------------------------------|
| Member Name*                                                  |                                                                                                    |                                                                                                    |
| Contact Information                                           |                                                                                                    |                                                                                                    |
| Name*                                                         | Job Title                                                                                                    |                                                                                                    |
|                                                               |                                                                                                    |                                                                                                    |
| imail *                                                       | Phone Number                                                                                                    |                                                                                                    |
| ах                                                            | Website                                                                                                    |                                                                                                    |
|                                                               |                                                                                                    |                                                                                                    |
| .ocation Details                                              |                                                                                                    |                                                                                                    |
| Search Google Maps for your Address ①                         |                                                                                                    |                                                                                                    |
| Search by organization name or address                        |                                                                                                    |                                                                                                    |
| nyer Gurceme<br>nyels and and and and and and and and and and | The set of the set of the set of | Anne Usane Law Anne Harris Usane Law Anne Bosses<br>Nav Bosses<br>True Parket Takey Takes<br>Law Egypt Sach Anne Anne Harris Anne Harris Anne Ha |
| Confirm your location details                                 |                                                                                                    |                                                                                                    |
| iountry*                                                      | State/Province*                                                                                                    |                                                                                                    |
| United States                                                 |                                                                                                    |                                                                                                    |
| ounty                                                         | City/ Iown -                                                                                                    |                                                                                                    |
|                                                               |                                                                                                    |                                                                                                    |
| IppPestal Code*                                               |                                                                                                    |                                                                                                    |
| Ip/Postal Code *                                              |                                                                                                    |                                                                                                    |
| ip/Postal Code *<br>ddress *                                  |                                                                                                    |                                                                                                    |
| Np/Pestal Code *<br>ddress *                                  |                                                                                                    | S CLEAR ADDRES                                                                                                    |

• All Hauler/Vendors added will be displayed in the Hauler/Vendor dropdown box on Residential and Commercial Data entry forms.

Is this transaction verifiable or not verifiable for the purpose of 904 Performance Grants? **\*** 

| Overifiable                           |   |
|---------------------------------------|---|
| ⊖ Not Verifiable                      |   |
| Please identify a hauler or vendor: * |   |
|                                       |   |
| Select                                | ~ |

4. Click the "Save" button at the bottom to save data.

### Making Analytics Work for You

### **Analytics Navigation**

To generate analytical reports on your data:

- 1. Click on logo for PA DEP County Recycling Report.
- 2. On the Member's page, click on any municipality.

| Home   Find Programs Q                                                        |
|-------------------------------------------------------------------------------|
| MEMBERS HAULER/VENDORS                                                        |
| PENNSYLVANIA DEP - COUNTY RECYCLING REPORT PROGRAM                            |
| MEMBERS                                                                       |
| 77 MEMBERS                                                                    |
|                                                                               |
| Search:                                                                       |
| ASHLEY BOROUGH                                                                |
| BOROUGH 49 West Cemetery Street, Ashley Borough, PA 18706, USA<br>Edit Member |
| AVOCA BOROUGH                                                                 |
| BOROUGH 950 Main Street, Avoca, PA 18640, USA<br>Edit Member                  |
| BEAR CREEK TOWNSHIP                                                           |
| TOWNSHIP 3333 Bear Creek Blvd., Bear Creek, PA 18702, USA<br>Edit Member      |
|                                                                               |

3. In the menu at the top left of the page, click on "Analytics."

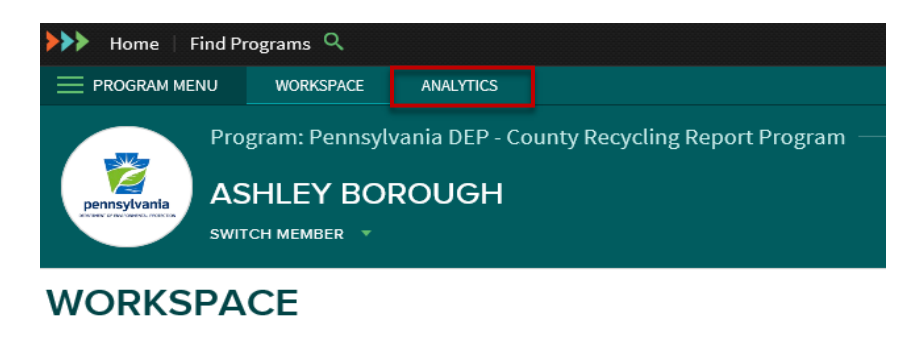

Active | 2018-2014 | 2013-2009 | 2008-2004 | 2003-2001

#### Surveys

### **Exporting Data**

- 1. Select a Report from Analytics, then make selection(s).
- 2. Click the "GENERATE" button below the selections. This will produce a graph (if available) and then the report., both of which will download and appear below the selections.
  - Graph:
    - may have several choices available (area, line, stacked, column, or bar).
    - selections (example shown below) are directly above the graph at the right (to view a graph type, click on the corresponding icon).

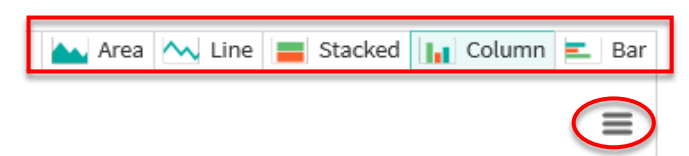

- can be printed by clicking on the bar icon and then clicking on "Print Chart."
- o can be downloaded by clicking on one of several format choices (PNG, JPEG, or SVG sector image).
- Report:
  - o can be viewed using scroll bars, if necessary.
  - o are exported by clicking on "EXPORT," located above the report at the right. Choices vary according to type of report but include:
    - Microsoft Excel (XLS) -
    - Comma Separated Values (CSV)
    - Portable Document Format (PDF) -
  - can be downloaded as a file by:
    - 1) Click on your selection (example below is for Excel).
    - 2) A yellow bar will appear across the bottom of the page. Click on "Save."

| Do you want to save <b>15587_66.xlsx</b> from <b>connect.re-trac.com</b> ? | Save 🔻 | Cancel X |
|----------------------------------------------------------------------------|--------|----------|
| 3) Click on "Open" to view the Excel file and save                         |        |          |

3) Click on Open to view the Excernie and save.

| The 15587 66 visy download has completed | Open 🔻 | Open folder | View downloads | ĺ |
|------------------------------------------|--------|-------------|----------------|---|
| The 13307_00.85x download has completed. | open   | openiolder  | view downloads |   |

**NOTE:** "Open folder" allows you to open the folder in your computer where all downloads are saved. "View downloads" allows you to view and track all your downloads.

### **Analytics - Reports**

#### 1. 904 Grant Related:

 <u>Hauler/Vendor Verifiable Data</u> – Shows 904 Eligible/Not 904 Eligible/All Materials. If this report is used to replace the blank Residential and Commercial forms provided in the 904 Performance Grant Application, under the Materials filter selections choose the "904 Eligible Materials" option. Report totals for each material (row) and for each Hauler/Vendor (columns). See page 34.

#### 2. <u>County:</u>

- <u>Mandated & Non-mandated Analysis</u> Shows Act 101/Not Act 101/All Materials (columns) with tonnages for Residential/Commercial/Combined for All/Mandated/Non-Mandated municipalities (rows). Report totals both materials and municipalities. See page 35.
- b. <u>Recycled Materials Grouped by Material Categories</u> Materials (columns) are grouped under each Residential & Commercial Material Category for all or selected municipalities (rows). Report totals for all material columns and for each municipalities' materials. Good report for checking tonnages entered for municipalities. See page 36.
- c. <u>Residential Per Capita & Household Recycling</u> Shows tons recycled per person, per household, per capita material category, and per household material category. Population column and Residential Total Tons column are totaled for all municipalities for County totals. Per capita/households are calculated also for each municipality (row). See page 37.
- d. <u>Total Recycled Tons Analysis</u> Shows Residential/Commercial Total Tons for all municipalities or a specific municipality. The Residential and Commercial columns are each totaled for County totals and the Residential and Commercial tonnages for each municipality is totaled (rows). See page 38.

#### 3. Curbside / Drop-off:

- <u>Curbside and Drop-off Analysis</u> Includes dropdown selection for four reports with results for Curbside and Drop-off Programs. Data in this report is from the Recycling Program Information Survey. It will not provide reported tonnages. See page 39.
- b. <u>Recycled Commercial Tons by Material Category</u> Commercial Curbside/Dropoff materials (columns) are grouped by Material Categories for all municipalities (rows) or one specific municipality. Totals for each material and for each municipalities' total material tonnages. See page 39.
- c. <u>Recycled Residential Tons by Material Category</u> Residential Curbside/Drop-off materials (columns) are grouped by Material Categories for all municipalities (rows) or one specific municipality. Totals for each material and for each municipalities' total material tonnages. See page 40.

#### 4. Miscellaneous:

- a. <u>Data Export</u> Reports are available for each Survey and shows all forms (responses) and information (columns), including status, for all municipalities (rows). This is a good report to check that all Contact Information & Recycling Program Information has been entered for each municipality. For Residential and Commercial Surveys, this report will show the Response ID number and all tonnages entered on each form (response). See page 41.
- <u>Diversion Rate Report</u> Calculates the Diversion Rates for all or a specific selection of municipalities. Running "All" will total for a County Diversion Rate. Note: This report will not work if [REF] Refuse is not entered. See page 42.
- c. <u>Environmental Equivalencies</u> Several choices for Environmental Equivalencies. Can use to show benefits of recycling to the public. See page 43.

#### 5. Survey Analysis:

- a. <u>Commercial Data</u> Multiple reports can be run based on data in the Commercial Data Survey, depending on filtering selection choices. See page 44.
- b. <u>Contact Information</u> Lists all contacts alphabetically by municipality (row) and includes other information entered for each contact (columns). See page 45.
- <u>Curbside Program Summary</u> Alphabetical list of municipalities' Curbside Programs. Includes all materials collected for each program entered in page 1 of the Recycling Program Information Survey. See page 46.
- <u>Demographic Information</u> Multiple reports can be run based on data in the Demographic Information Survey, depending on filtering selection choices. See page 47.
- e. <u>Drop-off Program Summary</u>– Alphabetical list of municipalities' Drop-off Programs. Includes all materials collected for each program entered in page 2 of the Recycling Program Information Survey. See page 48.
- f. <u>Financial Detail</u>– Multiple reports can be run based on data in the Financial Information Survey, depending on filtering selection choices. See page 49.
- g. <u>Recycling Program Information</u>– Multiple reports can be run based on data in the Recycling Program Information Survey, depending on filtering selection choices. See page 50.
- h. <u>Residential Data</u>– Multiple reports can be run based on data in the Residential Data Survey, depending on filtering selection choices. See page 44.

#### 6. <u>Trend:</u>

 a. <u>Commercial Material</u> – Compares up to five (5) years (columns) of all Commercial materials grouped into Categories (rows). Includes [MT1] Refuse, if entered. Each year's Categories are sub-totaled, along with Grand Totals. Report can be run for "All" municipalities (county totals) or can select for one municipality. A graph is available. See page 51.

- b. <u>Curbside & Drop-Off Recycling</u> Compares up to five (5) years (columns) of total recycled by each Residential and Commercial Material Category for both Curbside and Drop-off tonnages (rows). Totals for each year include all materials, except [REF] Refuse. A graph is available. See page 52.
- c. <u>Percent Change by Materials Recycled</u> Includes a dropdown with three (3) report selections. See pages 53 and 54.
  - 1) The "Material Percent Change" report compares any two (2) selected years (columns) for the percent change per materials (rows) for Residential, Commercial, or both sectors combined.
  - 2) Both the "Material Percent of Total Recycled" and "Material Category Percent of Total Recycled" are selected for one (1) year.
    - a) "Material Percent of Total Recycled" compares the individual material tonnages as a percentage of the total tonnages for the year selected.
    - b) "Material Category Percent of Total Recycled" compares the material categories' tonnages as a percentage of the total tonnages for the year selected.
- d. <u>Residential Material</u> Compares up to five (5) years (columns) of All Residential materials grouped into Categories (rows). Includes [REF] Refuse, if entered. Each year's Categories are sub-totaled with Grand Totals. Report can be run for "All" municipalities (county totals) or select for one municipality. A graph is available. See page 51.
- e. <u>Total Tons for Residential & Commercial</u> Compares up to five (5) years (columns) of Commercial and Residential total tons (rows) with Totals. This report includes [REF] Refuse. Can run for "All" municipalities (county totals) or select for one municipality. A graph is available. See page 55.
- f. <u>Total Tons Recycled by Material (Residential & Commercial Combined)</u> Compares up to five (5) years (columns) of combined Residential and Commercial Sectors, grouped into Material Categories. Each years' Categories are sub-totaled with Grand Totals. Can run for "All" municipalities (county totals) or select for one (1) municipality. A graph is available. See page 56.
- g. <u>Total Tons Recycled by Material Category</u> Compares up to five (5) years (columns) of Commercial and Residential Material Categories (rows) with Grand Totals for each year. Can run for "All" municipalities (county totals) or select for one (1) municipality. A graph is available. See page 57.

### Analytics – Reports Overview

<u>Analytics Menu</u>: Reports list down the left side of the page by Category. For access to a report, click on the title. Reports includes "recycling" in the title, do not include [REF] Refuse.

**<u>Filtering Selections</u>**: Depending upon the type of report chosen, different options for filtering the data will appear when selected.

**<u>Timeframe versus Year</u>**: Depending on the report, you will be prompted to either select for a "Year" or a "Timeframe Start" and "Timeframe End."

- "Year" select a year from the dropdown menu.
- "Timeframe Start" and "Timeframe End"
  - Click on the associated calendar for each and use the dropdowns to select for the month and year.
  - Click on the day of the selected month(s) to enter the exact date.
  - For some Timeframes, shortcut selections for "This Year," "This Month," or "Last Month" will appear beneath "Timeframe Start" (see example below).

| Timeframe Start                 |    | Timeframe End |    |
|---------------------------------|----|---------------|----|
| 01/01/2019                      | 31 | 12/31/2019    | 31 |
| This Year This Month Last Month |    |               |    |

• Click on the shortcut, and the dates in Timeframe Start and Timeframe End will change to match the selection chosen.

<u>Members Option - Select All / Select None</u>: For some reports, the Members can be selected by clicking on:

- "Select All" box (all checked)
- "Select None" box (none checked). This is used to deselect all members, then click on one or more members.
- Members select/unselect using the box before each. Scroll bar can be used to locate a member (municipality).

| Members:             |                          |
|----------------------|--------------------------|
|                      | SELECT ALL 🚫 SELECT NONE |
| Abington Township    | ^                        |
| ☑ Ambler Borough     |                          |
| ✓ Bridgeport Borough |                          |

### Analytics – Reports Overview (continued)

**Survey Analyses Reports**: These reports will allow you to analyze a single question on a Survey form. There are four types of analyses that can be performed.

- 1. Listed lists the response as it appears on the Survey form.
- 2. **Listed by Response** filters the results that match a given value (similar to a search). Entry value must match the available values exactly.
- 3. **Aggregated Counts** aggregates and counts the number of responses for a specific question.
- 4. Summations allows you to sum up the values of any numeric question

**NOTE:** The "Question" dropdown box will automatically update based on the "Type of Analysis" selected. If the question dropdown box is empty, this means that the type of analysis you have selected cannot be done, as no questions exist on the Survey form that will allow for the type of analysis you selected.

**Search:** When a report has the Search option at the upper right corner, a phrase, such as "township" or a municipality name, can be entered in the box. Search can also be used to find any numeric phrase. The report will exhibit only those municipalities that contain the matching phrase in the list.

| RECYCLE                                                      | D MATERIALS GROUPED BY                                                                            | MATERIAL CATEGORIES                                                                |                                                     |                                                     |                                                    |                                                     |                                                                |                                                                |                                       |                                   |                                                                     |                                     |                                                 |                                                                                                    |                   |
|--------------------------------------------------------------|---------------------------------------------------------------------------------------------------|------------------------------------------------------------------------------------|-----------------------------------------------------|-----------------------------------------------------|----------------------------------------------------|-----------------------------------------------------|----------------------------------------------------------------|----------------------------------------------------------------|---------------------------------------|-----------------------------------|---------------------------------------------------------------------|-------------------------------------|-------------------------------------------------|----------------------------------------------------------------------------------------------------|-------------------|
| Program:<br>Report Group:<br>Report Genera<br>Displaying dat | Pennsylvania DEP - C<br>County Reports<br>ted On: Apr 12, 2019 at 04:131<br>a collected for: 2018 | ounty Recycling Report Program                                                     |                                                     |                                                     |                                                    |                                                     |                                                                |                                                                |                                       |                                   |                                                                     |                                     |                                                 |                                                                                                    |                   |
| Displaying 63 res                                            | ults                                                                                              |                                                                                    |                                                     |                                                     |                                                    |                                                     |                                                                |                                                                |                                       |                                   |                                                                     |                                     | Search:                                         |                                                                                                    |                   |
| MEMBER                                                       | RESIDENTIAL SINGLE STREAM TOTAL (TONS):                                                           | RESIDENTIAL COMMINGLED TOTAL (TONS):                                               |                                                     |                                                     | RESIDENTIAL GL                                     | ASS TOTAL (TONS                                     |                                                                |                                                                |                                       |                                   |                                                                     | RESIDENTI                           | AL PAPER TOTAL (TO                              | 4S):                                                                                                    |                   |
| ÷                                                            | (SSI) SINGLE STREAM = ALL<br><u>Recyclables</u> , including fiber,<br><u>collected together</u>   | DOOQ COMMINGLED = 2 OR MORE<br>RECYCLABLES COLLECTED TOGETHER, ∳<br>FIBER SEPARATE | [GL1]<br>CLEAR<br>GLASS =<br>BOTTLES<br>AND<br>JARS | [GL2]<br>MIXED<br>GLASS =<br>BOTTLES<br>AND<br>JARS | [GL3]<br>GREEN<br>GLASS=<br>BOTTLES<br>AND<br>JARS | [GL4]<br>BROWN<br>GLASS =<br>BOTTLES<br>AND<br>JARS | [GL5]<br>PLATE<br>GLASS<br>(NOT<br>ACT<br>101/904<br>ELIGIBLE) | (GL6)<br>OTHER<br>GLASS<br>(NOT<br>ACT<br>101/904<br>ELIGIBLE) | [CO1]<br>CARDBOARD<br>E<br>CORRUGATED | [CO2]<br>BROWN<br>BAGS &<br>SACKS | [CO3]<br>GABLED /<br>ASEPTIC<br>CARTONS<br>= MILK,<br>JUICE,<br>ETC | [PA1]<br>MAGAZINES<br>&<br>CATALOGS | [PA2]<br><u>Newsprint /</u><br><u>Newspaper</u> | [PA3]<br><u>MIXED /</u><br><u>OTHER</u><br><u>PAPER</u><br><u>JUNK MAIL,</u> ↓<br><u>PAPER</u><br><u>COMPUTER</u><br><u>PAPER,</u><br><u>CHIPBOARD</u> | 인<br>인<br>말<br>GR |
| Abington<br>Township                                         | 453.00                                                                                            | 2,437.00                                                                           |                                                     |                                                     |                                                    |                                                     |                                                                |                                                                | 1,503.00                              |                                   |                                                                     |                                     |                                                 | 3,287.00                                                                                                    | ^                 |
| Ambler<br>Borough                                            | 560.20                                                                                            |                                                                                    |                                                     |                                                     |                                                    |                                                     |                                                                |                                                                |                                       |                                   |                                                                     |                                     |                                                 | 11.00                                                                                                    |                   |
| Bridgeport<br>Borough                                        | 417.80                                                                                            |                                                                                    |                                                     |                                                     |                                                    |                                                     |                                                                |                                                                |                                       |                                   |                                                                     |                                     |                                                 |                                                                                                    |                   |
| Bryn Athyn                                                   |                                                                                                   |                                                                                    |                                                     |                                                     |                                                    |                                                     |                                                                |                                                                |                                       |                                   |                                                                     |                                     |                                                 |                                                                                                    |                   |

**<u>Report Headings</u>**: Many of the reports, once downloaded, can have very generic or inaccurate titles. Be sure to add specific information when it is saved.

<u>Absent Municipality/Material</u>: If a material and/or municipality does not have any attributed tonnages, that material and/or municipality may not appear in a report.

#### 904 Grant Related: HAULER/VENDOR VERIFIABLE DATA

#### Selection Filters:

- Surveys (All / Residential / Commercial)
- Year one (1) CY
- Materials (All / 904 Eligible / Not 904 Eligible)
- Community select one (1) from dropdown

#### Selection Frame:

#### HAULER/VENDOR VERIFIABLE DATA

904 Grant Related

| Hauler/Vendor Data (Verifiable for 904 Grants) |                   |
|------------------------------------------------|-------------------|
|                                                |                   |
| Surveys                                        | Year              |
| All Data 🔹                                     | 2018              |
| County                                         | Community         |
| Montgomery *                                   | Abington Township |
| Materials                                      |                   |
| All Materials                                  |                   |
| GENERATE                                       |                   |

Example Report: To use printout for 904 Performance Grant, use the Materials filter of "904 Eligible Materials."

**NOTE:** Any tonnages in "DRAFT" or "COMPLETED" status will not be included.

| 2018                                                                                 |                          |                   |         |                |
|--------------------------------------------------------------------------------------|--------------------------|-------------------|---------|----------------|
| 4 results                                                                            |                          |                   |         | Search:        |
|                                                                                      | HAL                      | jler/vendor       |         |                |
| MATERIAL                                                                             | L&S DEMO RECYCLING, INC. | US POSTAL SERVICE | VERIZON | MATERIAL TOTAL |
| Paper                                                                                |                          |                   |         |                |
| [C01] Cardboard = corrugated                                                         | 719.00                   | 165.93            | 251.07  | 1,136.00       |
| [PAS] Mixed / Other Paper Grades = junk mail, paper board, computer paper, chipboard |                          | 885.30            | 34.56   | 919.86         |
| Pastics                                                                              |                          |                   |         |                |
| [P(2] #2 Plastic (hDPE) = High Density Polyethylene                                  | 142.00                   |                   |         | 142.00         |
| [PL7] Mixed / Other Plastic                                                          |                          | 10.58             |         | 10.58          |
| Total Tons                                                                           | 861.00                   | 1,061.81          | 285.63  | 2,208.44       |

### County: MANDATED & NON-MANDATED ANALYSIS

#### Selection Filters:

- Community Types (All / Mandated / Non-Mandated):
  - o For "Mandated / Non-mandated Communities" Use "Mandated Year"
  - For "All" "Mandated Year" greys out. Choose timeframe using dropdown calendars for "Timeframe Start" & "Timeframe End" (see page 32)
- Mandated Year / Time Frame Start & End
- Surveys (All Data / Residential / Commercial)
- Materials (All / Act 101 / Not Act 101)
- Sources (All / Curbside / Dropoff)
- Response Status (Draft / Completed / Verified).

<u>Selection Frame</u>: Click the "EXPORT XLSX REPORT" button. This will generate and download an Excel file directly to your computer.

| County Mandated & Non-Mandated Analysis |   |               |                 |
|-----------------------------------------|---|---------------|-----------------|
| Community Types                         |   | Mandated Year | Surveys         |
| All Communities                         | • | 2018 *        | All Data        |
| Materials                               |   | Sources       | Response Status |
| All Materials                           | • | All Sources 🔹 | Draft           |
| Timeframe Start                         |   | Timeframe End |                 |
| 01/01/2019                              |   | 12/31/2019 31 | Group By County |
| This Year This Month Last Month         |   |               |                 |
| Counties                                |   |               |                 |
| Montgomery                              |   |               |                 |
|                                         |   |               |                 |
| EXPORT XLSX REPORT                      |   |               |                 |

<u>Example Report</u>: Totals for each municipalities' materials (row) and for each material (column). Title is very generic; be specific to reflect the data in the report!

|                                   | [AA1] Aluminum Cans | [AA2] Aluminum Scrap (Not Act 101/904 eligible) | [ASP] Asphalt (Not Act 101/904 eligible) [ |
|-----------------------------------|---------------------|-------------------------------------------------|--------------------------------------------|
| Lebanon                           |                     |                                                 |                                            |
| Annville Township                 |                     |                                                 |                                            |
| Cleona Borough                    |                     |                                                 |                                            |
| Cornwall Borough                  |                     | 0.04                                            |                                            |
| Lebanon County (County-Wide Data) | 52.9                | 254.17                                          |                                            |
| Heidelberg Township               |                     |                                                 |                                            |
| Jackson Township                  |                     |                                                 |                                            |
| Jonestown Borough                 |                     |                                                 |                                            |
| Lebanon City                      | 3.45                |                                                 |                                            |
| Myerstown Borough                 |                     |                                                 |                                            |
| North Cornwall Township           |                     |                                                 |                                            |
| North Lebanon Township            |                     |                                                 |                                            |
| North Londonderry Township        |                     |                                                 |                                            |
| Palmyra Borough                   |                     |                                                 |                                            |
| South Lebanon Township            |                     |                                                 |                                            |
| South Londonderry Township        |                     |                                                 |                                            |
| Union Township                    | 0.32                |                                                 |                                            |
| West Lebanon Township             |                     |                                                 |                                            |
| Lebanon Total                     | 56.67               | 254.21                                          |                                            |
| Total                             | 56.67               | 254.21                                          |                                            |

#### **RECYCLED MATERIALS GROUPED BY MATERIAL CATAGORIES**

#### Selection Filters:

- Year one (1) CY
- Members (All Members or one (1) specific)
- Response Status (All / Draft / Completed / Verified)

#### Selection Frame:

### **RECYCLED MATERIALS GROUPED BY MATERIAL CATEGORIES**

#### **County Reports**

| Select Year<br>2018 | •                          |
|---------------------|----------------------------|
| Members Q           | Response Status  ×Verified |
| GENERATE            |                            |

#### Example Report:

#### RECYCLED MATERIALS GROUPED BY MATERIAL CATEGORIES

| Program:<br>Report Group:<br>Report Genera<br>Displaying dat | Pennsylvani<br>County Rep<br>ted On: Apr 12, 2019<br>a collected for: 2018                   |           |                                                                                  |                                                     |                                                     |                                                     |                                                     |                                                                       |                                                                |                                       |                                   |                                                                     |                                     |                                                         |                                                                                                    |                                     |
|--------------------------------------------------------------|----------------------------------------------------------------------------------------------|-----------|----------------------------------------------------------------------------------|-----------------------------------------------------|-----------------------------------------------------|-----------------------------------------------------|-----------------------------------------------------|-----------------------------------------------------------------------|----------------------------------------------------------------|---------------------------------------|-----------------------------------|---------------------------------------------------------------------|-------------------------------------|---------------------------------------------------------|----------------------------------------------------------------------------------------------------|-------------------------------------|
| Displaying 63 resi                                           | ılts                                                                                         |           |                                                                                  |                                                     |                                                     |                                                     |                                                     |                                                                       |                                                                |                                       |                                   |                                                                     |                                     | Search:                                                 |                                                                                                    |                                     |
| MEMBER                                                       | RESIDENTIAL SINGLE STREAM TOTAL                                                              | (TONS):   | RESIDENTIAL COMMINGLED TOTAL (TONS):                                             |                                                     |                                                     | RESIDENTIAL GL                                      | ASS TOTAL (TONS                                     | ):                                                                    |                                                                |                                       |                                   |                                                                     | RESIDENT                            | IAL PAPER TOTAL (TO                                     | NS):                                                                                                    |                                     |
| ¢                                                            | [SS1] SINGLE STREAM = ALL<br><u>Recyclables, including fibe</u><br><u>Collected Together</u> | <u>R.</u> | DOOI COMMINGLED = 2 OR MORE<br>RECYCLABLES COLLECTED TOGETHER,<br>FIBER SEPARATE | [GL1]<br>CLEAR<br>GLASS =<br>BOTTLES<br>AND<br>JARS | [GL2]<br>MIXED<br>GLASS =<br>BOTTLES<br>AND<br>JARS | [GL3]<br>GREEN<br>GLASS =<br>BOTTLES<br>AND<br>JARS | [GL4]<br>BROWN<br>GLASS =<br>BOTTLES<br>AND<br>JARS | [GL5]<br>PLATE<br>GLASS<br>(NOT<br><u>ACT</u><br>101/904<br>ELIGIBLE) | [GL6]<br>OTHER<br>GLASS<br>(NOT<br>ACT<br>101/904<br>ELIGIBLE) | ICO1]<br>CARDBOARD<br>E<br>CORRUGATED | [CO2]<br>BROWN<br>BAGS &<br>SACKS | [CO3]<br>GABLED /<br>ASEPTIC<br>CARTONS<br>■ MILK,<br>JUICE,<br>ETC | [PA1]<br>MAGAZINES<br>&<br>CATALOGS | [ <u>PA2]</u><br><u>NEWSPRINT /</u><br><u>NEWSPAPER</u> | [PA3]<br>MIXED /<br>OTHER<br>PAPER<br>GRADES =<br>JUNK MAIL, ↓<br>PAPER<br>BOARD,<br>COMPUTER<br>PAPER,<br>CHIPBOARD | []<br>0]<br>1<br>1<br><u>6</u><br>6 |
| Abington<br>Township                                         |                                                                                              | 453.00    | 2,437.00                                                                         |                                                     |                                                     |                                                     |                                                     |                                                                       |                                                                | 1,503.00                              |                                   |                                                                     |                                     |                                                         | 3,287.00                                                                                                    | ^                                   |
| Ambler<br>Borough                                            |                                                                                              | 560.20    |                                                                                  |                                                     |                                                     |                                                     |                                                     |                                                                       |                                                                |                                       |                                   |                                                                     |                                     |                                                         | 11.00                                                                                                    |                                     |
| Bridgeport<br>Borough                                        |                                                                                              | 417.80    |                                                                                  |                                                     |                                                     |                                                     |                                                     |                                                                       |                                                                |                                       |                                   |                                                                     |                                     |                                                         |                                                                                                    |                                     |
| Bryn Athyn                                                   |                                                                                              |           |                                                                                  |                                                     |                                                     |                                                     |                                                     |                                                                       |                                                                |                                       |                                   |                                                                     |                                     |                                                         |                                                                                                    |                                     |

#### **RESIDENTIAL PER CAPITA & HOUSEHOLD RECYCLING**

#### Selection Filters:

- Report

  - Tons Per Capita Recycling
    Tons Per Household Recycling
  - Tons Per Capita Material Category
  - Tons Per Household Material Category
- Year one (1) CY
- Community (Any or one (1) specific).

#### Selection Frame:

#### **RESIDENTIAL PER CAPITA & HOUSEHOLD RECYCLING**

County Reports

| Report:                   |   | Year: |
|---------------------------|---|-------|
| Tons Per Capita Recycling | • | 2018  |
| Community:                |   |       |
| Any                       | ٩ |       |
| GENERATE                  |   |       |

#### Example Report:

| Tons Per Capita Recycling  |                 |                          |                        |                           |  |  |  |  |
|----------------------------|-----------------|--------------------------|------------------------|---------------------------|--|--|--|--|
| 2017                       |                 |                          |                        |                           |  |  |  |  |
| Displaying 76 results      |                 |                          |                        |                           |  |  |  |  |
| <u>COMMUNITY</u> #         | <u>COUNTY</u> + | TOTAL ACT 101 POPULATION | RESIDENTIAL TOTAL TONS | TONS PER CAPITA RECYCLING |  |  |  |  |
| Ashley Borough             | Luzerne         | 2,790                    | 385.26                 | 0.14                      |  |  |  |  |
| Avoca Borough              | Luzerne         | 2,661                    | 98.51                  | 0.04                      |  |  |  |  |
| Bear Creek Township        | Luzerne         | 2,774                    | 43.50                  | 0.02                      |  |  |  |  |
| Bear Creek Village Borough | Luzerne         | 257                      | 98.00                  | 0.38                      |  |  |  |  |
| Black Creek Township       | Luzerne         | 2,016                    | 207.98                 | 0.10                      |  |  |  |  |
| Buck Township              | Luzerne         | 435                      |                        | 0.00                      |  |  |  |  |
| Butler Township            | Luzerne         | 9,221                    | 284.91                 | 0.03                      |  |  |  |  |
| Conyngham Borough          | Luzerne         | 1,914                    |                        | 0.00                      |  |  |  |  |
| Conyngham Township         | Luzerne         | 1,453                    |                        | 0.00                      |  |  |  |  |
| Courtdale Borough          | Luzerne         | 732                      | 46.69                  | 0.06                      |  |  |  |  |
| Dallas Borough             | Luzerne         | 2,797                    | 533.02                 | 0.19                      |  |  |  |  |
| Dallas Township            | Luzerne         | 8,199                    | 1,516.79               | 0.18                      |  |  |  |  |
| Dennison Township          | Luzerne         | 1,125                    | 15.47                  | 0.01                      |  |  |  |  |
| Dorrance Township          | Luzerne         | 2,188                    | 130.06                 | 0.06                      |  |  |  |  |
| Dupont Borough             | Luzerne         | 2,711                    | 658.70                 | 0.24                      |  |  |  |  |
| Duryea Borough             | Luzerne         | 4,917                    | 470.95                 | 0.10                      |  |  |  |  |
| Total                      |                 | 313,693                  | 42,038.63              | 0.13                      |  |  |  |  |

#### TOTAL RECYCLED TONS ANALYSIS

Selection Filters:

- Timeframe Start & End
- Members (All or one (1) specific)

Selection Frame:

### TOTAL RECYCLED TONS ANALYSIS

#### **County Reports**

| Timeframe Start                 | Timeframe End |
|---------------------------------|---------------|
| 01/01/2018                      | 31 12/31/2018 |
| This Year This Month Last Month |               |
| Members                         |               |
| All Members Q                   |               |
| GENERATE                        |               |

### • Example Report:

#### Total Recycled Tons Analysis

| Displaying data collected for: 01/01/2018 - 12/31/2018 |                                  |                                 |            |
|--------------------------------------------------------|----------------------------------|---------------------------------|------------|
| Displaying 77 results                                  |                                  |                                 | Search:    |
| MEMBER &                                               | RESIDENTIAL RECYCLING TOTAL TONS | COMMERCIAL RECYCLING TOTAL TONS | TOTAL TONS |
| Ashley Borough                                         | 380.24                           | 0.00                            | 380.24     |
| Avoca Borough                                          | 104.82                           | 0.00                            | 104.82     |
| Bear Creek Township                                    | 62.35                            | 0.00                            | 62.35      |
| Bear Creek Village Borough                             | 98.00                            | 0.00                            | 98.00      |
| Black Creek Township                                   | 180.85                           |                                 | 180.85     |
| Buck Township                                          |                                  |                                 |            |
| Butler Township                                        | 108.45                           | 22.00                           | 130.45     |
| Conyngham Borough                                      |                                  |                                 |            |
| Conyngham Township                                     | 0.00                             | 0.00                            | 0.00       |
| Courtdale Borough                                      | 41.49                            |                                 | 41.49      |
| Dallas Borough                                         | 604.75                           | 716.71                          | 1,321.46   |
| Dallas Township                                        | 1,342.45                         | 2,387.94                        | 3,730.39   |
| Dennison Township                                      | 39.00                            | 2.00                            | 41.00      |
| Dorrance Township                                      | 101.38                           |                                 | 101.38     |
| Dupont Borough                                         | 656.67                           |                                 | 656.67     |
| Duryea Borough                                         | 364.39                           | 981.74                          | 1,346.13   |
| Member Totals                                          | 44,021.13                        | 94,251.26                       | 138,272.39 |

#### Curbside / Drop-off: RECYCLED COMMERCIAL / RESIDENTIAL TONS BY MATERIAL CATEGORY

#### Selection Filters:

- Year one (1) CY
- Members (All or one (1) specific
- Response Status (All / Draft / Completed / Verified).

#### Selection Frame:

#### RECYCLED COMMERCIAL TONS BY MATERIAL CATEGORY

Curbside / Drop-off Reports

| Select Year |                 |
|-------------|-----------------|
| 2016        | Ŧ               |
| Members     | Response Status |
| All Members | Q ★Verified     |
|             |                 |
| GENERATE    |                 |

#### Example Report: Reports for each sector (Residential / Commercial) are available.

| RECYCL                                                 | ED COMMERCIAL TONS BY MA                                                                                             | ATERIAL CATEGORY                                                              |                                                                                 |                                                                                  |                                                     |                                                     |                                                    |                                                     |                                                                                                   |                                                                       |                                                     |
|--------------------------------------------------------|----------------------------------------------------------------------------------------------------|-------------------------------------------------------------------------------|---------------------------------------------------------------------------------|----------------------------------------------------------------------------------|-----------------------------------------------------|-----------------------------------------------------|----------------------------------------------------|-----------------------------------------------------|---------------------------------------------------------------------------------------------------|-----------------------------------------------------------------------|-----------------------------------------------------|
| Program:<br>Report Grou<br>Report Gene<br>Displaying d | Pennsylvania DEP - Co.<br>p: Curbside / Drop-off Rep<br>rated On: May 1, 2019 at 01:28 PM<br>ata collected for: 2016 | unty Recycling Report Program<br>borts<br>4 CDT                               |                                                                                 |                                                                                  |                                                     |                                                     |                                                    |                                                     |                                                                                                   |                                                                       |                                                     |
| Displaying 77 results Search:                          |                                                                                                    |                                                                               |                                                                                 |                                                                                  |                                                     |                                                     |                                                    |                                                     |                                                                                                   |                                                                       |                                                     |
| MEMBER                                                 | COMMERCIAL SINGLE STREAM CURBSIDE (TONS):                                                                            | COMMERCIAL SINGLE STREAM DROPOFF (TONS):                                      | COMMERCIAL COMMINGLED CURBSIDE (TONS):                                          | COMMERCIAL COMMINGLED DROPOFF (TONS):                                            | COMMERCIAL GLASS CURBSIDE (TONS):                   |                                                     |                                                    | NS):                                                |                                                                                                   |                                                                       |                                                     |
| \$                                                     | (SSI) SINGLE STREAM = ALL RECYCLABLES,<br>INCLUDING FIBER, COLLECTED TOGETHER                                        | (SST) SINGLE STREAM = ALL RECYCLABLES,<br>INCLUDING FIBER, COLLECTED TOGETHER | DOOL COMMINGED = 2 OF MORE<br>RECYCLABLES COLLECTED TOGETHER,<br>FIBER SEPARATE | DOOI COMMINGLED = 2 OF MORE<br>RECYCLABLES COLLECTED TOGETHER,<br>FIBER SEPARATE | [GL1]<br>CLEAR<br>GLASS =<br>BOTTLES<br>AND<br>JARS | [GL2]<br>MIXED<br>GLASS =<br>BOTTLES<br>AND<br>JARS | [GL3]<br>GREEN<br>GLASS=<br>BOTTLES<br>AND<br>JARS | [GL4]<br>BROWN<br>GLASS =<br>BOTTLES<br>AND<br>JARS | [GL5]<br><u>PLATE</u><br><u>GLASS</u><br><u>(NOT</u><br><u>ACT</u><br><u>101/904</u><br>ELIGIBLE] | [GL6]<br>0THER<br>GLASS<br>(NOT<br><u>ACT</u><br>101/904<br>ELIGIBLE) | [GL1]<br>CLEAR<br>GLASS =<br>BOTTLES<br>AND<br>JARS |
| Ashley<br>Borough                                      |                                                                                                    |                                                                               |                                                                                 |                                                                                  |                                                     |                                                     |                                                    |                                                     |                                                                                                   |                                                                       | ^                                                   |
| Avoca<br>Borough                                       |                                                                                                    |                                                                               |                                                                                 |                                                                                  |                                                     |                                                     |                                                    |                                                     |                                                                                                   |                                                                       |                                                     |
| Bear Creek<br>Township                                 |                                                                                                    |                                                                               |                                                                                 |                                                                                  |                                                     |                                                     |                                                    |                                                     |                                                                                                   |                                                                       |                                                     |
| Bear Creek<br>Village<br>Borough                       |                                                                                                    |                                                                               |                                                                                 |                                                                                  |                                                     |                                                     |                                                    |                                                     |                                                                                                   |                                                                       |                                                     |
| Black Creek<br>Township                                |                                                                                                    |                                                                               |                                                                                 |                                                                                  |                                                     |                                                     |                                                    |                                                     |                                                                                                   |                                                                       |                                                     |
| Buck<br>Township                                       |                                                                                                    |                                                                               |                                                                                 |                                                                                  |                                                     |                                                     |                                                    |                                                     |                                                                                                   |                                                                       |                                                     |

#### **CURBSIDE AND DROP-OFF ANALYSIS**

#### Selection Filters:

- Year one (1) CY
- Analyses:
  - Has a Drop-off Program and No Curbside Program
  - Has a Drop-off Program or No Curbside Program
  - No Drop-off Program and No Curbside Program
  - Has a Curbside Program and Collects Leaves and 3 Other Act 101 Materials

#### Selection Frame:

#### CURBSIDE AND DROP-OFF ANALYSIS

Curbside / Drop-off Reports

| Year     |   | Analyses                                       |
|----------|---|------------------------------------------------|
| 2018     | • | Has a Drop-off Program and No Curbside Program |
| GENERATE |   |                                                |

<u>Example Report 1</u>: Lists municipalities meeting criteria alphabetically (county and region are identified). All Act 101 materials collected are included.

| DROP-OFF AND CURBSIDE ANA                                                      | ALYSIS           |                 |                     |                  |                                                           |
|--------------------------------------------------------------------------------|------------------|-----------------|---------------------|------------------|-----------------------------------------------------------|
| Has a Drop-off Program or Curbside Program Displaying data collected for: 2018 |                  |                 |                     |                  |                                                           |
| Displaying 62 results                                                          |                  |                 |                     |                  | Search:                                                   |
| MUNICIPALITY                                                                   | <u>county</u> \$ | <u>REGION</u> 🗍 | DROP-OFF PROGRAM \$ | CURBSIDE PROGRAM | PROGRAM NAME                                              |
| Abington Township                                                              | Montgomery       | Southeast       | Yes                 | Yes              | Abington Township Curbside Program                        |
| Ambler Borough                                                                 | Montgomery       | Southeast       | Yes                 | Yes              | Ambler Borough Curbside Program-Mascaro                   |
| Bridgeport Borough                                                             | Montgomery       | Southeast       | Yes                 | Yes              | Mascaro                                                   |
| Bryn Athyn Borough                                                             | Montgomery       | Southeast       | No                  | Yes              | Bryn Athyn Borough Curbside shares with Lower Moreland    |
| Cheltenham Township                                                            | Montgomery       | Southeast       | Yes                 | Yes              | Cheltenham Township Curbside Program                      |
| Collegeville Borough                                                           | Montgomery       | Southeast       | Yes                 | Yes              | Collegeville Borough Curbside Recycling Program Whitetail |
| Conshohocken Borough                                                           | Montgomery       | Southeast       | Yes                 | Yes              | Conshohocken Curbside Program                             |
| Douglass Township                                                              | Montgomery       | Southeast       | Yes                 | Yes              | Douglass Township/ Advanced Disposal Curbside Program     |

<u>Example Report 2</u>: Lists municipalities meeting criteria alphabetically (county and region are identified). All Act 101 materials collected are included.

| DROP-OFF A                                   | ND CURB            | SIDE ANA                 | LYSIS                |                                                              |                  |                                                                                                    |   |
|----------------------------------------------|--------------------|--------------------------|----------------------|--------------------------------------------------------------|------------------|----------------------------------------------------------------------------------------------------|---|
| Has a Curbside Progra<br>Displaying data col | im and collects Le | aves and 3 other<br>2018 | materials that are A | ct 101 eligible                                              |                  |                                                                                                    |   |
| Displaying 57 results                        |                    |                          |                      |                                                              |                  | Search:                                                                                                    |   |
| <u>municipality</u> \$                       | <u>county</u> \$   | <u>region</u> 🝦          | CURBSIDE<br>PROGRAM  | PROGRAM NAME                                                 | <u>leaves</u> \$ | MATERIALS (ACT 101 ELIGIBLE) \$                                                                                                    |   |
| Abington Township                            | Montgomery         | Southeast                | Yes                  | Abington Township<br>Curbside Program                        | Yes              | Brown Glass, Clear Glass, Green Glass, Aerosol Cans, Aluminum Cans, Steel/Tin Cans, Aseptic Containers/Juice Boxes, Boxboard (Paper Board), Brown Paper Bogs, Chipboard (Pop, (Sodo), Cereal Boxes, and Beer<br>Carriers/Cartons), Computer Paper, Corrugated Containers (Cardboard), Magazines and Catalogs, Mixed Mail/Junk Mail/Household paper (Mixed Paper), Newsprint/Newspaper, Office Paper, Phone Books, Other<br>Paper/Fiber, #1 Plastic PETE, #2 Plastic (HDPE Clear), #2 Plastic (HDPE Colored), #3 Plastic; #4 Plastic (LDPE), #5 Plastic (Polystyprene), #6 Plastic (Polystyrene), #7 Plastic (HDPE)                                                                                                    | ^ |
| Ambler Borough                               | Montgomery         | Southeast                | Yes                  | Ambler Borough<br>Curbside Program-<br>Mascaro               | Yes              | Brown Glass, Clear Glass, Green Glass, Aerosol Cans, Aluminum Cans, Steel/Tin Cans, Aseptic Containers/Julice Boxes, Boxboard (Paper Board), Brown Paper Bogs, Chipboard (Pop, (Sodo), Cereal Boxes, and Beer<br>Carriers/Cartons), Computer Paper, Corrugated Containers (Cardboard), Magazines and Catalogs, Mixed Mail/Junk Mail/Household paper (Mixed Paper), Newsprint/Newspaper, Office Paper, Phone Books, #1 Plastic<br>PETE, #2 Plastic (HDPE Clear), #2 Plastic (HDPE Colored), #3 Plastic, #4 Plastic (LDPE), #5 Plastic (Polygropylene), #6 Plastic (Polygtyrene), #7 Plastic (Dter)                                                                                                    |   |
| Bridgeport Borough                           | Montgomery         | Southeast                | Yes                  | Mascaro                                                      | Yes              | Brown Glass, Clear Glass, Green Glass, Aerosol Cans, Aluminum Cans, Steel/Tin Cans, Aseptic Containers/Juice Boxes, Boxboard (Paper Board), Brown Paper Bogs, Chipboard (Pop, (Sodo), Cereal Boxes, and Beer<br>Carriers/Cartons), Computer Paper, Corrugated Containers (Cardboard), Magazines and Catalogs, Mixed Mail/Junk Mail/Household paper (Mixed Paper), Newsprint/Newspaper, Office Paper, Phone Books, #1 Plastic<br>PETE, #2 Plastic (HDPE Celard), #2 Plastic (HDPE Colored), #3 Plastic, #4 Plastic (LDPE), #5 Plastic (Polygropylene), #6 Plastic (Polygryene), #7 Plastic (HDPE Colored), #3 Plastic (#10 Plastic (#10 Plastic)))))))))))))) |   |
| Bryn Athyn Borough                           | Montgomery         | Southeast                | Yes                  | Bryn Athyn Borough<br>Curbside shares with<br>Lower Moreland | Yes              | Brown Glass, Clear Glass, Green Glass, Aerosol Cans, Aluminum Cans, Steel/Tin Cans, Aseptic Containers/Juice Boxes, Boxboard (Paper Board), Brown Paper Bogs, Chipboard (Pop, (Sodo), Cereal Boxes, and Beer<br>Carriers/Cartons), Computer Paper, Corrugated Containers (Cardboard), Magazines and Catalogs, Mixed Mail/Junk Mail/Household paper (Mixed Paper), Newsprint/Newspaper, Office Paper, Phone Books, #1 Plastic<br>PETE, #2 Plastic (HDPE Clear), #2 Plastic (HDPE Colored), #3 Plastic; #4 Plastic (LDPE), #5 Plastic (Polygropylene), #6 Plastic (Polygryene), #7 Plastic (Dterf)                                                                                                    |   |
|                                              |                    |                          |                      |                                                              |                  |                                                                                                    |   |

#### Miscellaneous: DATA EXPORT

Selection Filters:

- Survey:
  - Demographic Information
  - Contact Information
  - Recycling Program Information 2018 Version
  - Recycling Program Information 2001-2017 Version
  - Financial Detail
  - o Residential Data
  - o Commercial Data
- Timeframe Start & Timeframe End (first example) or Year (second example)
- Sort (Alphabetical / Last Updated Date / Date Created).

<u>Selection Frame 1</u>: Used with Demographic, Contact, and Recycling Program selections.

| County Data Export        |      |
|---------------------------|------|
|                           |      |
| Survey                    | Year |
| Demographic Information • | 2017 |
|                           |      |
| Sort                      |      |
| Alphabetical 👻            |      |
| GENERATE                  |      |

Selection Frame 2: Used with Financial Detail and Residential/Commercial Data selections.

| nocentaricous              |                 |                 |             |                     |                        |                         |        |                                                                  |                             |                                                          |               |
|----------------------------|-----------------|-----------------|-------------|---------------------|------------------------|-------------------------|--------|------------------------------------------------------------------|-----------------------------|----------------------------------------------------------|---------------|
| County Data Exp            | ort             |                 |             |                     |                        |                         |        |                                                                  |                             |                                                          |               |
| Survey<br>Residential Data |                 |                 |             |                     |                        |                         | •      | Timeframe Start<br>01/01/2019<br>This Year This Month Last Month | 31                          | Timeframe End<br>12/31/2019                              | 31            |
| Sort<br>Alphabetical       |                 |                 | •           |                     |                        |                         |        |                                                                  |                             |                                                          |               |
| GENERATE                   | Example Report: |                 |             |                     |                        |                         |        |                                                                  |                             |                                                          |               |
| DEMOGR                     | APHIC INFO      | RMATION SU      | MMARY F     | OR ALL MEMB         | ERS                    |                         |        |                                                                  |                             |                                                          |               |
| 63 results                 |                 |                 |             |                     |                        |                         |        |                                                                  |                             | Search:                                                  |               |
| PROGRAM                    | INFORMATION     |                 |             | RESPONSE INFO       | DRMATION               |                         |        |                                                                  |                             |                                                          |               |
| MEMBER                     | MEMBER STATUS   | RESPONSE STATUS | RESPONSE ID | LAST UPDATED DATE   | DATE CREATED           | REPORTING DATE/PERIOD   | CYCLE  | NUMBER OF RESIDENTS IN THE POPULATION:                           | NUMBER RESIDING IN PRISONS: | NUMBER RESIDING IN COMMONWEALTH COLLEGES / UNIVERSITIES: | TOTAL ACT 101 |
| Responses by N             | lember          |                 |             |                     | l                      |                         |        |                                                                  |                             | -                                                        | ^             |
| Abington<br>Township       | Approved        | Verified        | 570586      | 2017-04-06 20:20:11 | 2017-04-06<br>20:20:11 | 01/01/2017 - 12/31/2017 | Annual | 55,310                                                           | 0                           | 0                                                        |               |
| Ambler<br>Borough          | Approved        | Verified        | 570298      | 2017-04-06 20:19:22 | 2017-04-06<br>20:19:22 | 01/01/2017 - 12/31/2017 | Annual | 6,417                                                            | 0                           | 0                                                        |               |
| Bridgeport<br>Borough      | Approved        | Verified        | 570258      | 2018-04-03 19:18:33 | 2017-04-06<br>20:19:15 | 01/01/2017 - 12/31/2017 | Annual | 4,554                                                            | 0                           | 0                                                        |               |
| Bryn Athyn<br>Borough      | Approved        | Verified        | 570122      | 2018-04-03 19:18:33 | 2017-04-06<br>20:18:53 | 01/01/2017 - 12/31/2017 | Annual | 1,375                                                            | 0                           | 138                                                      |               |

#### **DIVERSION RATE REPORT**

#### Selection Filters:

- Timeframe Start & End
- Diversion Rate (Overall / Residential / Commercial)
- Members (Select All / Select None / a specific or multiple)

#### Selection Frame:

### Miscellaneous

| Diversion Rate Report for PA Counties |               |                               |
|---------------------------------------|---------------|-------------------------------|
| Timeframe Start<br>01/01/2019         | Timeframe End | Diversion Rate:<br>31 Overall |
| This Year This Month Last Month       |               |                               |
| Members:                              |               |                               |
|                                       | (•            | SELECT ALL 🚫 SELECT NONE      |
| <ul> <li>Abington Township</li> </ul> |               | ^                             |
| Ambler Borough                        |               |                               |
| ✓ Bridgeport Borough                  |               | ~                             |
| GENERATE                              |               |                               |

Example Report: If no [REF] Refuse is entered, the Diversion Rate will be 100% as shown in the example.

| DIVERSION RATES (%)                  |                |                  |                  |
|--------------------------------------|----------------|------------------|------------------|
| January 01, 2018 - December 31, 2018 |                |                  |                  |
| 63 results                           |                |                  | Search:          |
| MEMBER                               | RECYCLING TONS | SOLID WASTE TONS | DIVERSION RATE % |
| Abington Township                    | 40,433.73      |                  | 100.00           |
| Ambler Borough                       | 1,132.16       |                  | 100.00           |
| Bridgeport Borough                   | 574.70         |                  | 100.00           |
| Bryn Athyn Borough                   | 164.57         |                  | 100.00           |
| Chettenham Township                  | 17,826.48      |                  | 100.00           |
| Collegeville Borough                 | 1,514.43       |                  | 100.00           |
| Conshohocken Borough                 | 4,632.80       |                  | 100.00           |
| Develop Tempha                       | 20 200 40      |                  | 400.00           |

#### **ENVIRONMENTAL EQUIVALENCIES**

#### Selection Filters:

- Report Type (Domestic/Fuel/Natural Resources)
- Year one (1) CY
- Members (Select All/Select None/specific Municipalities)

#### Selection Frame:

| PA County Environmental Equivalencies |                        |
|---------------------------------------|------------------------|
| Report Type                           | Choose Year            |
| Domestic                              | - 2018                 |
| Members:                              | SELECT ALL SELECT NONE |
| ☑ Abington Township                   | ^                      |
| ✓ Ambler Borough ✓ Bridgeport Borough | ~                      |
| GENERATE                              |                        |

#### Example Report: [REF] Refuse is not included.

| ENVIRONMENTAL BENEFITS ANALYSIS (DOMESTIC)                                           |                                      |                                                    |                                               |                                          |  |  |  |  |  |
|--------------------------------------------------------------------------------------|--------------------------------------|----------------------------------------------------|-----------------------------------------------|------------------------------------------|--|--|--|--|--|
| January 01, 2018 - December 31, 2018                                                 | January 01, 2018 - December 31, 2018 |                                                    |                                               |                                          |  |  |  |  |  |
| 24 results                                                                           |                                      |                                                    |                                               | Search:                                  |  |  |  |  |  |
| MATERIALS                                                                            | MTC02E                               | PASSENGER VEHICLES TAKEN OFF THE ROAD FOR ONE YEAR | HOMES WORTH OF ELECTRICITY USE PER YEAR SAVED | HOMES WORTH OF ENERGY USE PER YEAR SAVED |  |  |  |  |  |
| Multiple Organizations                                                               |                                      |                                                    |                                               |                                          |  |  |  |  |  |
| [AA1] Aluminum Cans                                                                  | 55.74                                | 11.94                                              | 8.35                                          | 6.02                                     |  |  |  |  |  |
| [AA2] Aluminum Scrap                                                                 | 139,227.57                           | 29,813.18                                          | 20,867.44                                     | 15,035.37                                |  |  |  |  |  |
| [C01] Cardboard = corrugated                                                         | 173,944.30                           | 37,247.17                                          | 26,070.79                                     | 18,784.48                                |  |  |  |  |  |
| [CR1] E-Waste = includes televisions                                                 | 2,887.88                             | 618.39                                             | 432.84                                        | 311.87                                   |  |  |  |  |  |
| [F02] Steel & Bimetallic (Tin) Cans                                                  | 34.94                                | 7.48                                               | 5.24                                          | 3.77                                     |  |  |  |  |  |
| [GL1] Clear Glass = bottles and jars                                                 | 18.00                                | 3.85                                               | 2.70                                          | 1.94                                     |  |  |  |  |  |
| [GL2] Mixed Glass = bottles and jars                                                 | 0.50                                 | 0.11                                               | 0.07                                          | 0.05                                     |  |  |  |  |  |
| [GL4] Brown Glass = bottles and jars                                                 | 11.70                                | 2.50                                               | 1.75                                          | 1.26                                     |  |  |  |  |  |
| [M01] Rubber Tires                                                                   | 1,101.86                             | 235.94                                             | 165.15                                        | 118.99                                   |  |  |  |  |  |
| [M03] Clothing/Textiles                                                              | 642.80                               | 137.64                                             | 96.34                                         | 69.42                                    |  |  |  |  |  |
| [MM1] Mixed Metals = includes Drum Steel                                             | 15,275.33                            | 3,270.95                                           | 2,289.47                                      | 1,649.60                                 |  |  |  |  |  |
| [PA2] Newsprint / Newspaper                                                          | 12,260.03                            | 2,625.27                                           | 1,837.53                                      | 1,323.98                                 |  |  |  |  |  |
| [PA3] Mixed / Other Paper Grades = junk mail, paper board, computer paper, chipboard | 37,829.03                            | 8,100.43                                           | 5,669.82                                      | 4,085.21                                 |  |  |  |  |  |
| [PA4] Office Paper = all high grades                                                 | 21,210.82                            | 4,541.93                                           | 3,179.08                                      | 2,290.58                                 |  |  |  |  |  |
| [PL1] #1 Plastic (PET) = Polyethylene Terephthalate                                  | 8.38                                 | 1.79                                               | 1.26                                          | 0.90                                     |  |  |  |  |  |

#### Survey Analyses: COMMERCIAL / RESIDENTIAL DATA

#### Selection Filters:

- Year one (1) CY
- Timeframe Start & End
- Type of Analysis (Listed / Listed by Response / Aggregate Counts produces two (2) reports (examples below) / Summations
- Question (dropdown list)
- Response Value (depends on question selected and must match value exactly)
- Member (All or one (1) specific)
- Response Status (All / Draft / Completed / Verified)
- Group By (Not Grouped (member) / Country (N/A) / State (N/A) / County / City (member))

#### Selection Frame:

#### Survey Analyses

| County Commercial Data Analysis |                                    |   |                                                                  |   |                |                             |
|---------------------------------|------------------------------------|---|------------------------------------------------------------------|---|----------------|-----------------------------|
| Survey<br>Commercial Data       |                                    | ¥ | Timeframe Start<br>01/01/2017<br>This Year This Month Last Month |   | 31             | Timeframe End<br>12/31/2017 |
| Type of Analysis<br>Listed      | Question Verifiable/Not Verifiable |   |                                                                  | • | Response Value |                             |
| Member<br>All Members           |                                    | Q |                                                                  |   |                |                             |
| Response Status All Statuses C  | Group By<br>County                 |   |                                                                  | • |                |                             |
| GENERATE                        |                                    |   |                                                                  |   |                |                             |

#### Example Report 1: Reports for each sector (Residential / Commercial) are available.

| PENNSYLVANIA DEP - COUNTY RECYCLING REPORT PROGRAM - COMMERCIAL DATA (AGGREGATE ITEM ANALYSIS) - VERIFIABLE/NOT VERIFIABLE |                      |                |  |  |  |  |  |
|----------------------------------------------------------------------------------------------------|----------------------|----------------|--|--|--|--|--|
| Displaying data collected for: January 01, 2017 - December 31, 2017                                                        |                      |                |  |  |  |  |  |
| Displaying 1 results                                                                                                    | Displaying 1 results |                |  |  |  |  |  |
| COUNTY                                                                                                    | VERIFIABLE           | NOT VERIFIABLE |  |  |  |  |  |
| Aontgomery 17 78                                                                                                    |                      |                |  |  |  |  |  |
| olut n                                                                                                    |                      |                |  |  |  |  |  |

#### Example Report 2: Scroll down past graph to view.

| PENNSYLV              | PENNSYLVANIA DEP - COUNTY RECYCLING REPORT PROGRAM - COMMERCIAL DATA (AGGREGATE ITEM ANALYSIS) - VERIFIABLE/NOT VERIFIABLE |                      |                   |                |  |  |
|-----------------------|----------------------------------------------------------------------------------------------------|----------------------|-------------------|----------------|--|--|
| Displaying 63 results |                                                                                                    |                      |                   | Search:        |  |  |
| <u>c</u>              | COUNTY \$                                                                                                    | MEMBER \$            | <u>VERIFIABLE</u> | NOT VERIFIABLE |  |  |
| Montgomery            |                                                                                                    | Abington Township    |                   | 1              |  |  |
| Montgomery            |                                                                                                    | Ambler Borough       |                   | 2              |  |  |
| Montgomery            |                                                                                                    | Bridgeport Borough   |                   | 2              |  |  |
| Montgomery            |                                                                                                    | Bryn Athyn Borough   |                   | 1              |  |  |
| Montgomery            |                                                                                                    | Chettenham Township  |                   | 1              |  |  |
| Montgomery            |                                                                                                    | Collegeville Borough |                   | 2              |  |  |
| Montgomery            |                                                                                                    | Conshohocken Borough | 1                 | 1              |  |  |
| Montgomery            |                                                                                                    | Douglass Township    |                   | 1              |  |  |

#### **CONTACT INFORMATION**

Selection Filters:

- Year one (1) CY
- Members (All Members or one (1) specific)
- Member Types (All / Borough / City / College or University / County / Municipality / Township)
- Response Status (All / Draft / Completed / Verified)

#### Selection Frame:

### CONTACT INFORMATION

Survey Analyses

| Select Year<br>2019    | • |              |   |                 |   |
|------------------------|---|--------------|---|-----------------|---|
| Members<br>All Members | Q | Member Types | Q | Response Status | Q |
| GENERATE               |   |              |   |                 |   |

Example Report: The Search box can be used to search for any numeric or text within the report by typing into the box. Use the scroll bar to view additional entries.

| Contact I                                     | Contact Information                                                                                                    |                      |                                |                    |                        |                 |                              |                    |                |                                    |                |
|-----------------------------------------------|----------------------------------------------------------------------------------------------------|----------------------|--------------------------------|--------------------|------------------------|-----------------|------------------------------|--------------------|----------------|------------------------------------|----------------|
| Program:<br>Report Generat<br>Displaying data | Program:     Pennsylvania DEP - County Recycling Report Program       Report Generated On:     Jun 6, 2019 at 11:02 AM CDT       Displaying data collected for:     2018 |                      |                                |                    |                        |                 |                              |                    |                |                                    |                |
| Displaying 63 res                             | sults                                                                                                    |                      |                                |                    |                        |                 |                              |                    |                | Search:                            |                |
| <u>member</u> 🗍                               | <u>county</u> \$                                                                                                    | CONTACT<br>PERSON:   | <u>title:</u> \$               | <u>DEPARTMENT:</u> | <u>street:</u> \$      | <u>CITY:</u> \$ | <u>ZIP</u><br><u>CODE:</u> ♦ | <u>phone:</u> \$   | <u>FAX:</u> \$ | LOCAL GOVERNMENT WEBSITE:          | <u>RE</u><br>W |
| Abington<br>Township                          | Montgomery                                                                                                    | Mark Maxwell         | Superintendent                 | Refuse Dept        | 1176 Old<br>York Road  | Abington        | 19001                        | 267-536-1037       |                | http://www.abington.org            | ^              |
| Ambler<br>Borough                             | Montgomery                                                                                                    | Elizabeth<br>Russell | Borough Manager's<br>Assistant |                    | 131<br>Rosemary<br>Ave | Ambler          | 19002                        | 215-646-<br>1000   |                | http://boroughofambler.com         |                |
| Bridgeport<br>Borough                         | Montgomery                                                                                                    | Keith Truman         | Borough Manager                |                    | 63 W 4th<br>Street     | Bridgeport      | 19405                        | 610-272-1811       |                | http://www.boroughofbridgeport.com |                |
| Bryn Athyn<br>Borough                         | Montgomery                                                                                                    | Victoria S.<br>Trost | Borough Manager                |                    | PO Box 683             | Bryn Athyn      | 19009-<br>0683               | (215) 947-<br>9889 |                |                                    |                |
|                                               |                                                                                                    |                      |                                |                    |                        |                 |                              |                    |                |                                    |                |

#### **CURBSIDE PROGRAM SUMMARY**

Selection Filters:

- Year one (1) CY
- Response Status (All / Draft / Completed / Verified)
- Community

Selection Frame:

### CURBSIDE PROGRAM SUMMARY

Survey Analyses

| Select Year     |   |   |
|-----------------|---|---|
| 2018            |   | • |
| Response Status |   |   |
| All Statuses    | Q |   |
| GENERATE        |   |   |

<u>Example Report</u>: Lists municipalities alphabetically (county & region are identified) that have a Curbside Program entered in the Recycling Program Information Survey, page 1. Use scroll bar to view additional municipalities.

| CURBSID                  | CURBSIDE PROGRAM SUMMARY                                |                                                   |                                                   |                                                    |                                           |                                          |                                                                                                    |                                              |                                                                                    |                                                |                                                      |          |                                                                                                    |                                                  |                                                                                                    |                                                                                                    |
|--------------------------|---------------------------------------------------------|---------------------------------------------------|---------------------------------------------------|----------------------------------------------------|-------------------------------------------|------------------------------------------|----------------------------------------------------------------------------------------------------|----------------------------------------------|------------------------------------------------------------------------------------|------------------------------------------------|------------------------------------------------------|----------|----------------------------------------------------------------------------------------------------|--------------------------------------------------|----------------------------------------------------------------------------------------------------|----------------------------------------------------------------------------------------------------|
| Displaying dat           | Displaying data collected for: 2016                     |                                                   |                                                   |                                                    |                                           |                                          |                                                                                                    |                                              |                                                                                    |                                                |                                                      |          |                                                                                                    |                                                  |                                                                                                    |                                                                                                    |
| Displaying 61 results Se |                                                         |                                                   |                                                   |                                                    |                                           |                                          |                                                                                                    | Search:                                      |                                                                                    |                                                |                                                      |          |                                                                                                    |                                                  |                                                                                                    |                                                                                                    |
| <u>member</u> 🗳          | DO YOU<br>HAVE ANY<br>CURBSIDE<br>PROGRAMS<br>IN PLACE? | <u>Curbside</u><br><u>Program</u><br><u>Name:</u> | <u>Curbside</u><br><u>Program</u><br><u>CITY:</u> | <u>Curbside</u><br><u>Program</u> ♦<br><u>ZIP:</u> | CURBSIDE<br>PROGRAM<br>CONTACT<br>PERSON: | CURBSIDE<br>PROGRAM<br>CONTACT<br>PHONE: | <u>CURBSIDE</u><br><u>PROGRAM</u><br><u>PAPER/FIBER:</u>                                                                                                    | <u>Comments</u><br><u>on</u><br>Paper/fiber: | CURBSIDE<br>PROGRAM<br>METAL:                                                      | <u>Comments</u><br><u>on</u><br><u>Metals:</u> | <u>CURBSIDE</u><br><u>PROGRAM</u> ∲<br><u>GLASS:</u> | COMMENTS | CURBSIDE<br>PROGRAM<br>PLASTIC:                                                                                                    | <u>Comments</u><br><u>on</u><br><u>plastic</u> : | CURBSIDE<br>PROGRAM<br>ORGANICS:                                                                                                    | COMMENTS<br>ON<br>ORGANICS:                                                                                                    |
| Abington<br>Township     | Yes                                                     | Abington<br>Township<br>Curbside<br>Program       | Abington<br>Township                              | 19001                                              | Ed Micciolo                               | 267-536-1033                             | Aseptic<br>Containers/Julce<br>Boxeo<br>Boxboard (Paper<br>Board)<br>Brown Paper Bags<br>Chipboard (Pap,<br>(Sodd), Cereal Boxes,<br>and Beer<br>Corries/Cartons)<br>Computer Paper<br>Corries/Cartons)<br>Computer Paper<br>Corrigated<br>Containers<br>(Cardboard)<br>Magazines and<br>Catalogs<br>Mixed Mail/Junk<br>Mail/Household paper | all paper<br>products<br>accepted.           | Aerosol Cans<br>Aluminum<br>Cans<br>Aluminum Foil<br>Steel/Tin Cans<br>White Goods |                                                | Brown Glass<br>Clear Glass<br>Green Glass            |          | #1 Plastic PETE<br>#2 Plastic<br>(HDPE Clear)<br>#3 Plastic<br>#4 Plastic<br>(Polystyrene)<br>#5 Plastic<br>(Polystyrene)<br>#7 Plastic |                                                  | Branches<br>Brush<br>Christmas<br>Trees<br>Grass Clippings<br>Leaves<br>Yard Waste<br>(Gorden<br>residue, weeds,<br>plant material) | Leaf Waste is<br>collected once<br>a week from<br>March through<br>January in<br>biodegradable<br>brown bags and<br>whenever else<br>it is deeme<br>it is deeme<br>necessary.<br>Leaves are<br>orked curbside<br>and collected 3<br>times during the<br>months of<br>October<br>through<br>December.<br>Landscopers<br>also bring<br>leaves to the<br>highway gord<br>from township<br>residents. |

#### **DEMOGRAPHIC INFORMATION**

Selection Filters:

- Year one (1) CY
- Timeframe Start & End
- Type of Analysis (Listed / Listed by Response / Aggregate Counts produces two (2) reports / Summations)
- Question (dropdown list)
- Response Value (depends on question selected and must match value exactly)
- Member (All or one (1) specific)
- Response Status (All / Draft / Completed / Verified)
- Group By (Not Grouped (member) / Country (N/A) / State (N/A) / County / City (member))

#### Selection Frame:

#### Survey Analyses

| County Demographic Information Analysis |                                        |                |
|-----------------------------------------|----------------------------------------|----------------|
| Survey                                  | Year                                   | Cycle Period   |
| Demographic Information                 | ▼ 2018                                 | ▼ Annual       |
| Type of Analysis                        | Question                               | Response Value |
| Listed                                  | Number of residents in the population: | •              |
| Member                                  |                                        |                |
| All Members                             | Q                                      |                |
| Response Status                         | Group By                               |                |
| All Statuses Q                          | Not Grouped                            | <b>•</b>       |
| GENERATE                                |                                        |                |

<u>Example Report</u>: This report was run for Type of Analysis = "Listed by Response," for the Question shown in the report title, and a Response Value of "Yes."

PENNSYLVANIA DEP - COUNTY RECYCLING REPORT PROGRAM - DEMOGRAPHIC INFORMATION (COMPLETED BY PADEP) - IS THIS MUNICIPALITY MANDATED BY ACT 101 TO RECYCLE?

| (ITEM BY RESPONSE VALUE: YES)       |                          |                     |                                   |  |  |  |  |  |  |  |  |
|-------------------------------------|--------------------------|---------------------|-----------------------------------|--|--|--|--|--|--|--|--|
| Displaying data collected for: 2017 |                          |                     |                                   |  |  |  |  |  |  |  |  |
| Ksplanjing 14 results Se            |                          |                     |                                   |  |  |  |  |  |  |  |  |
| MEMBER 🗍                            | LOCATION +               | CONTACT NAME        | <u>Email</u> +                    |  |  |  |  |  |  |  |  |
| Dallas Township                     | Dallas, PA               | Martin Barry        | mbarry@dallastownship.com         |  |  |  |  |  |  |  |  |
| Exeter Borough                      | Exeter, PA               | Ms. Karen Szwast    | karen.szwast@gmail.com            |  |  |  |  |  |  |  |  |
| Hanover Township                    | Hanover Township, PA     | Ms. Donna Makarczyk | dmakarczyk@hanovertownship.org    |  |  |  |  |  |  |  |  |
| Hazleton City                       | City of Hazleton, PA     | Charles Pedri       | cpedri@ptd.net                    |  |  |  |  |  |  |  |  |
| Kingston Borough                    | Kingston, PA             | Adam Gober          | dpwkingston@frontier.com          |  |  |  |  |  |  |  |  |
| Kingston Township                   | Kingston Township, PA    | Don Fritzgen        | dfritzges@kingstontownship.com    |  |  |  |  |  |  |  |  |
| Nanticoke City                      | Nanticoke, PA            | Patricia Zendarski  | pzendarski@nanticokecity.com      |  |  |  |  |  |  |  |  |
| Newport Township                    | Newport, PA              |                     |                                   |  |  |  |  |  |  |  |  |
| Pittston City                       | Pittston City, PA        | David Hines         | dhines@cityofpittston.org         |  |  |  |  |  |  |  |  |
| Plains Township                     | Plains, PA               | Mr. Jeff Gustinucci | plainsrecycling@comcast.net       |  |  |  |  |  |  |  |  |
| Plymouth Borough                    | Plymouth Borough, PA     | Mr. John Thomas     | plymouthborough@comcast.net       |  |  |  |  |  |  |  |  |
| Swoyersville Borough                | Swoyersville, PA         | Gene Breznay        | swoyoboro@comcst.net              |  |  |  |  |  |  |  |  |
| Wilkes Barre City                   | City of Wilkes-Barre, PA | Mr. Mark Barry      | mbarry <b>@wilkes-barre.pa.us</b> |  |  |  |  |  |  |  |  |
| Wright Township                     | Mountain Top, PA         | Ms. Pamela Heard    | wrighttwp@gmoil.com               |  |  |  |  |  |  |  |  |

47

#### **DROP-OFF PROGRAM SUMMARY**

#### Selection Filters:

- Year one (1) CY (nothing available before 2018)
- Response Status (All / Draft / Completed / Verified)
- Groups (All or one (1) specific member)

Selection Frame:

#### DROP-OFF PROGRAM SUMMARY

| Survey Analyses |  |
|-----------------|--|
|                 |  |

| Select Year     |                                       |
|-----------------|---------------------------------------|
| 2018            | · · · · · · · · · · · · · · · · · · · |
| Response Status |                                       |
| All Statuses    | Q                                     |
| GENERATE        |                                       |

#### Example Report: Data compiled from Recycling Program Information Survey, page 2.

| DROP-OF                | F PROGRAM                                                  | SUMMAR                                | Y              |                                         |                         |                                 |                                                                                                    |                                                       |                                       |          |                                           |          |                                                                                     |          |                    |                                           |   |
|------------------------|------------------------------------------------------------|---------------------------------------|----------------|-----------------------------------------|-------------------------|---------------------------------|----------------------------------------------------------------------------------------------------|-------------------------------------------------------|---------------------------------------|----------|-------------------------------------------|----------|-------------------------------------------------------------------------------------|----------|--------------------|-------------------------------------------|---|
| Displaying dat         | isplaying data collected for: 2018                         |                                       |                |                                         |                         |                                 |                                                                                                    |                                                       |                                       |          |                                           |          |                                                                                     |          |                    |                                           |   |
| Displaying 25 res      | Jispiguing 25 results Search                               |                                       |                |                                         |                         |                                 |                                                                                                    |                                                       |                                       |          | Search:                                   |          | D                                                                                   |          |                    |                                           |   |
| MEMBER 🗍               | DOES YOUR<br>COMMUNITY<br>HAVE A DROP.<br>OFF<br>LOCATION? | <u>DROP-</u><br><u>OFF</u> ∲<br>NAME: | <u>сітү:</u> † | <u>ZIP</u><br><u>CODE:</u> <sup>‡</sup> | CONTACT<br>PERSON:      | <u>Contact</u><br><u>Phone:</u> | <u>paper/fiber:</u> 🗍                                                                                                    | <u>Comments</u><br><u>on</u> ≑<br><u>Paper/fiber:</u> | <u>metal:</u> \$                      | COMMENTS | <u>glass:</u> ‡                           | COMMENTS | <u>plastic:</u> \$                                                                  | COMMENTS | <u>organics:</u> 🗍 | <u>COMMENTS</u><br><u>ON</u><br>ORGANICS: |   |
| Avoca<br>Borough       | Yes                                                        | 1103 Plane<br>Street                  | Avoca          | 18641                                   | Ms. Kelly<br>O'Brien    | 570-457-4947                    | Corrugated Containers<br>(Cardboard)<br>Mixed Mail/Junk<br>Mail/Household paper<br>(Mixed Paper)<br>Newsprint/Newspaper<br>Office Paper |                                                       | Aluminum<br>Cans<br>Steel/Tin<br>Cans |          | Brown Glass<br>Clear Glass<br>Green Glass |          | #1 Plastic<br>PETE<br>#2 Plastic<br>(HDPE Clear)                                    |          |                    |                                           | ^ |
| Bear Creek<br>Township | Yes                                                        | Bear Creek<br>Blvd                    | Bear<br>Creek  | 18702                                   | Ms. Paula<br>Weihbrecht | 570-822-2260                    | Corrugated Containers<br>(Cardboard)<br>Newsprint/Newspaper                                                                             |                                                       | Atuminum<br>Cans<br>Steel/Tin<br>Cans |          | Brown Glass<br>Clear Glass<br>Green Glass |          | #1 Plastic<br>PETE<br>#2 Plastic<br>(HDPE Clear)<br>#2 Plastic<br>(HDPE<br>Colored) |          |                    |                                           |   |
|                        |                                                            |                                       |                |                                         |                         |                                 | Corrugated Containers                                                                                                    |                                                       | Aluminum                              |          | Brown Glass                               |          | #1 Plastic<br>PETE<br>#2 Plastic                                                    |          |                    |                                           |   |

#### FINANCIAL DETAIL

#### Selection Filters:

- Timeframe Start & End
- Type of Analysis (Listed / Listed by Response / Aggregate Counts / Summations)
- Question (Total Expenses (\$) / Total Revenues (\$)
- Response Value (depends on question selected and must match value exactly)
- Member (All / Municipality)
- Response Status (All / Draft / Completed / Verified)
- Group by (Not Grouped (member) / Country (N/A) / State (N/A) / County / City (member)

#### Selection Frame:

#### FINANCIAL DETAIL

| Survey | Ana | lyses |
|--------|-----|-------|
|        |     |       |

| County Financial Detail Analysis      |                                          |                                                              |                             |
|---------------------------------------|------------------------------------------|--------------------------------------------------------------|-----------------------------|
| Survey<br>Financial Detail            | ×                                        | Timeframe Start 01/01/2019 3 This Year This Month Last Month | Timeframe End<br>12/31/2019 |
| Type of Analysis<br>Listed            | Question Total Expenses (S):             | Response Value                                               |                             |
| Member<br>All Members                 | Q                                        |                                                              |                             |
| Response Status All Statuses GENERATE | Group By           Q         Not Grouped | ~<br>                                                        |                             |

Example Report:

#### **Examples Not Available**

#### **RECYCLING PROGRAM INFORMATION**

#### Selection Filters:

- Survey (Recycling Program Information 2018 Version / Recycling Program Information 2001-2017 Version)
- Year 1 CY (depends on Version chosen)
- Type of Analysis (Listed / Listed by Response / Aggregate Counts / Summations)
- Question (dropdown list)
- Response Value (depends on question selected and must match value exactly)
- Member (All or one (1) specific)
- Response Status (All / Draft / Completed / Verified)
- Group By (Not Grouped (member) / Country (N/A) / State (N/A) / County / City (member))

#### Selection Frame:

#### **RECYCLING PROGRAM INFORMATION**

Survey Analyses

| County Curbside Program Analysis             |   |                                              |      |   |                |
|----------------------------------------------|---|----------------------------------------------|------|---|----------------|
| Suruar                                       |   |                                              | Vear |   |                |
| Recycling Program Information - 2018 Version |   | •                                            | 2018 |   | •              |
| Type of Analysis                             |   | Question                                     |      |   | Response Value |
| Listed                                       | • | Does your community have any data to report? |      | • |                |
| Member                                       |   |                                              |      |   |                |
| All Members                                  |   | Q                                            |      |   |                |
| Response Status                              |   | Group By                                     |      |   |                |
| All Statuses                                 | Q | Not Grouped                                  |      | • |                |
| GENERATE                                     |   |                                              |      |   |                |

# <u>Example Report</u>: Report run was Type of Analysis = "Listed" and Question = "Curbside Program Name."

| PENNSYLVANIA DEP - COUNT            | FY RECYCLING REPORT PROGRAM - RECYCLING PROGRAM IN | NFORMATION - CURBSIDE PROGRAM NAME: (ITEM BREAKOUT BY MEMBER) |                               |   |
|-------------------------------------|----------------------------------------------------|---------------------------------------------------------------|-------------------------------|---|
| Displaying data collected for: 2018 |                                                    |                                                               |                               |   |
| Displaying 42 results               |                                                    | Sec                                                           | rch:                          |   |
|                                     | MEMBER \$                                          | 2018                                                          |                               |   |
| Ashley Borough                      |                                                    |                                                               | Ashley Borough                | ^ |
| Avoca Borough                       |                                                    |                                                               | Yard waste program            |   |
| Bear Creek Village Borough          |                                                    |                                                               | Borough of Bear Creek Village |   |
| Dallas Borough                      |                                                    |                                                               | Dallas Borough                |   |
| Dallas Township                     |                                                    |                                                               | Dallas Township               |   |
| Dupont Borough                      |                                                    |                                                               | Dupont Borough                |   |
| Duryea Borough                      |                                                    |                                                               | Duryea Borough                | 1 |
| Edwardsville Borough                |                                                    |                                                               | Edwardsville Borough          |   |
| Exeter Borough                      |                                                    |                                                               | Exeter Borough                |   |
| Exeter Township                     |                                                    |                                                               | Exeter Borough                |   |
| Forty Fort Borough                  |                                                    |                                                               | Forty Fort Borough            |   |
| Franklin Township                   |                                                    |                                                               | Franklin Township             |   |
| Freeland Borough                    |                                                    |                                                               | Freeland Borough Recycling    |   |
| Hanover Township                    |                                                    |                                                               | Hanover Township              |   |
| Harveys Lake Borough                |                                                    |                                                               | Harvey's Lake                 |   |
| Hazle Township                      |                                                    |                                                               | Hazle Township                | ~ |

### Trend: COMMERCIAL / RESIDENTIAL MATERIAL

#### Selection Filters:

- Select up to five (5) years for comparison
- Response Status (All / Draft / Completed / Verified)
- Member (All or one (1) selection)

#### Selection Frame:

#### Trend Reports

| This report analyzes the PADEP Commercial Data form. It will display material totals for all years selected. |             |                 |
|----------------------------------------------------------------------------------------------------|-------------|-----------------|
| Select up to five years for comparison                                                                       |             | Response Status |
|                                                                                                    | SELECT NONE | All Statuses    |
| 2014                                                                                                    | ^           |                 |
| ☑ 2013                                                                                                    | ~           |                 |
| ☑ 2012                                                                                                    |             |                 |
| Member:                                                                                                    |             |                 |
| All Members                                                                                                  | •           |                 |
| GENERATE                                                                                                    |             |                 |

# Example Report: Reports for each sector (Residential / Commercial) are available. Includes [REF] Refuse.

| COMMERCIAL MATERIAL TRENDS                                                  |           |           |           |           |           |
|-----------------------------------------------------------------------------|-----------|-----------|-----------|-----------|-----------|
| 2012, 2013, 2014, 2015, 2016                                                |           |           |           |           |           |
| 54 results                                                                  |           |           |           | Sec       | rch:      |
| MATERIAL                                                                    | 2012      | 2013      | 2014      | 2015      | 2016      |
| Single Stream                                                               |           |           |           |           | ^         |
| [SS1] SINGLE STREAM = All recyclables, including fiber, collected together  | 23,639.87 | 38,863.25 | 32,655.30 | 34,308.59 | 36,366.12 |
| Single Stream Total                                                         | 23,639.87 | 38,863.25 | 32,655.30 | 34,308.59 | 36,366.12 |
| Commingled                                                                  |           |           |           |           |           |
| [XXX] COMMINGLED = 2 or more recyclables collected logether, fiber separate | 1,965.22  | 1,894.91  | 422.20    | 467.23    | 669.92    |
| Commingled Total                                                            | 1,965.22  | 1,894.91  | 422.20    | 467.23    | 669.92    |
| Glass                                                                       |           |           |           |           |           |
| [GL1] Clear Glass = bottles and jars                                        | 45.56     | 35.62     | 78.92     | 0.87      | 92.30     |
| [GL2] Mixed Glass = bottles and jars                                        | 29.81     | 139.96    | 82.50     | 101.33    | 100.10    |
| [GL3] Green Glass = bottles and jars                                        | 10.51     | 17.51     | 7.70      |           |           |
| [GL4] Brown Glass = bottles and jars                                        | 13.83     |           | 35.74     |           | 16.00     |
| [GL6] Other Glass (Not Act 101/904 eligible)                                |           | 25.61     |           |           |           |
| Glass Total                                                                 | 99.71     | 218.70    | 204.86    | 102.20    | 208.40    |
| Paper                                                                       |           |           |           |           |           |
| [C01] Cardboard = corrugated                                                | 27,696.94 | 39,777.47 | 41,514.02 | 37,415.85 | 50,703.74 |

#### **CURBSIDE & DROP-OFF RECYCLING**

#### Selection Filters:

- Select up to five (5) years for comparison
- Response Status (All / Draft / Completed / Verified)
- Member (All or one (1) selection)

#### Selection Frame:

#### **CURBSIDE & DROP-OFF RECYCLING**

Trend Reports

| Select up to five years for comparison | SELECT NONE | Response Status<br>All Statuses |
|----------------------------------------|-------------|---------------------------------|
|                                        | ^           |                                 |
| 2015                                   | ~           |                                 |
|                                        |             |                                 |
| Member:                                |             |                                 |
| All Members                            | •           |                                 |
| GENERATE                               |             |                                 |

#### Example Report:

#### CURBSIDE AND DROP-OFF RECYCLING TRENDS

| 2012, 2013, 2014, 2015, 2016               |                |                          |               |               |               |  |
|--------------------------------------------|----------------|--------------------------|---------------|---------------|---------------|--|
| Displaying 17 results                      |                |                          |               |               | Search:       |  |
| SOURCE A                                   | <u>2012</u> \$ | <u>2013</u> <del>4</del> | <u>2014</u> ‡ | <u>2015</u> ‡ | <u>2016</u> ‡ |  |
| Commercial Single Stream Tons - Curbside   | 41.00          | 158.01                   | 416.08        | 518.01        | 257.37        |  |
| Commercial Commingled Tons - Curbside      |                |                          |               |               | 1.54          |  |
| Commercial Paper Tons - Curbside           | 282.14         |                          | 138.38        | 518.20        | 427.00        |  |
| Commercial Metal Tons - Curbside           | 22.00          |                          |               |               |               |  |
| Commercial Hazardous Waste Tons - Curbside |                |                          |               |               | 0.01          |  |
| Commercial Other Tons - Curbside           | 42.14          |                          | 23.16         |               | 62.57         |  |
| Commercial Other Tons - Dropoff            |                |                          |               | 31.86         |               |  |
| Commercial Organics Tons - Curbside        |                |                          |               |               | 5.39          |  |
| Commercial Organics Tons - Dropoff         |                |                          | 105.00        |               |               |  |
| Residential Single Stream Tons - Curbside  | 14.00          | 331.81                   | 392.21        | 379.40        | 481.33        |  |
| Residential Single Stream Tons - Dropoff   |                |                          |               | 0.25          |               |  |

#### PERCENT CHANGE BY MATERIALS RECYCLED

#### Selection Filters:

- Report (dropdown):
  - o Material Percent Change
  - o Material Percent of Total Recycled
  - Material Category Percent of Total Recycled
- Response Status (All / Draft / Completed / Verified)
- Sector (All / Residential / Commercial)
- Select two (2) years for comparison OR Selected Year (see below)
- Community (All Nodes or one (1) selection)

#### Selection Frame 1: For Material Percent Change

#### PERCENT CHANGE BY MATERIALS RECYCLED

Trend Reports

| Report<br>Material Percent Change    | •                     | Response Status |
|--------------------------------------|-----------------------|-----------------|
| Sactor                               |                       |                 |
| All Sectors                          | ٩                     |                 |
| Select up to 2 years for comparison: | Community             |                 |
|                                      | SELECT NONE All Nodes |                 |
| □ 2001                               | ^                     |                 |
| □ 2002                               |                       |                 |
| □ 2003                               | Ť                     |                 |
| GENERATE                             |                       |                 |

<u>Selection Frame 2</u>: For Material Percent of Total Recycled / Material Category Percent of Total Recycled

#### PERCENT CHANGE BY MATERIALS RECYCLED

Trend Reports

| Report                 |                      | Response Status |
|------------------------|----------------------|-----------------|
| Material Category Perc | ent of Total Waste 👻 | All Statuses    |
| Sector                 |                      |                 |
| All Sectors            | Q                    |                 |
| Select Year            | Community            |                 |
| 2016                   | ▼ All Nodes          |                 |
| GENERATE               |                      |                 |

#### PERCENT CHANGE BY MATERIALS RECYCLED (continued)

### Example Report 1: Material Percent Change

| MATERIAL - PERCENT CHANGE (%)                                                        |                     |                     |                    |
|--------------------------------------------------------------------------------------|---------------------|---------------------|--------------------|
| Displaying data collected for: 2015, 2016                                            |                     |                     |                    |
| Displaying 52 results                                                                |                     |                     | Search:            |
| MATERALS \$                                                                          | <u>2015 TONS</u> \$ | <u>2016 TONS</u> \$ | PERCENT CHANGE (%) |
| [SST] SINGLE STREAM = All recyclables, including fiber, collected together           | 82,846.28           | 93,301.94           | 12.62%             |
| [XXX] COMMINGLED = 2 or more recyclables collected together, fiber separate          | 7,223.32            | 7,928.82            | 9.77%              |
| [GL1] Clear Glass = bottles and Jars                                                 | 20.76               | 107.48              | 417.73%            |
| [GL2] Mixed Glass = bottles and jars                                                 | 183.20              | 176.50              | -3.66%             |
| (GL4) Brown Glass = bottles and jars                                                 |                     | 16.00               |                    |
| [GL6] Other Glass (Not Act 101/904 eligible)                                         | 13.29               |                     |                    |
| [C01] Cardboard = corrugated                                                         | 38,702.98           | 51,755.97           | 33.73%             |
| [C02] Brown bags & socks                                                             | 371.13              |                     |                    |
| [C03] Gabled / Aseptic Cartons = milt, juice, etc                                    | 1.40                | 1.30                | -7.14%             |
| [PA1] Magazines & Catalogs                                                           | 3.79                | 232.50              | 6034.56%           |
| [PA2] Newsprint / Newspaper                                                          | 848.80              | 5,751.42            | 577.59%            |
| [PA3] Mixed / Other Paper Grades = Junk mail, paper board, computer paper, chipboard | 18,371.50           | 23,145.35           | 25.99%             |
| [PA4] Office Paper = all high grades                                                 | 6,475.26            | 9,270.64            | 43.17%             |
| (PL1) #1 Plastic (PET) = Polyethylene Terephtholate                                  | 32.08               | 121.72              | 279.43%            |

#### Example Report 2: Material Percent of Total Recycled.

| MATERIAL - PERCENT OF TOTAL WASTE (%)                                                |                     |                            |  |  |
|--------------------------------------------------------------------------------------|---------------------|----------------------------|--|--|
| Displaying data collected for: 2015                                                  |                     |                            |  |  |
| Displaying 49 results                                                                |                     | Search:                    |  |  |
| MITERIALS                                                                            | <u>2016 TONS</u> \$ | PERCENT OF TOTAL WASTE (%) |  |  |
| [SST] SINGLE STREAM = All recyclables, including fiber, collected together           | 93,301.94           | 26.76%                     |  |  |
| [XXX] COMMINGLED = 2 or more recyclables collected together, fiber separate          | 7,928.82            | 2.27%                      |  |  |
| (GL1) Clear Glass = bottles and jars                                                 | 107.48              | 0.03%                      |  |  |
| [GL2] Mixed Giass = bottles and jars                                                 | 176.50              | 0.05%                      |  |  |
| [GL4] Brown Glass = bottles and jars                                                 | 16.00               | 0.00%                      |  |  |
| [C01] Cardboard = corrugated                                                         | 51,755.97           | 14.84%                     |  |  |
| [C03] Gabled / Aseptic Cantons = milk, juice, etc                                    | 1.30                | 0.00%                      |  |  |
| [PA1] Magazines & Catalogs                                                           | 232.50              | 0.07%                      |  |  |
| [PA2] Newspint / Newspoper                                                           | 5,751.42            | 1.65%                      |  |  |
| [PA3] Mixed / Other Paper Grades = junk mail, paper board, computer paper, chipboard | 23,145.35           | 6.64%                      |  |  |
| (PA4) Office Paper = all high grades                                                 | 9,270.64            | 2.66%                      |  |  |
| (PL1) #1 Plastic (PET) = Polyethylene Terephtholate                                  | 121.72              | 0.03%                      |  |  |
| (PL2) #2 Plastic (HDPE) = High Density Polyethylene                                  | 50.34               | 0.01%                      |  |  |
| (PL4) #4 Plastic (LDPE) = Low Density Polyethylene                                   | 659.48              | 0.19%                      |  |  |
| (PLS) #5 Plastic (PP) = Polypropylene                                                | 4.92                | 0.00%                      |  |  |
| (PLG) #6 Plastic (PS) = Polystyrene & Expanded Polystyrene                           | 7.86                | 0.00% 🗸                    |  |  |

#### Example Report 3: Material Category Percent of Total Recycled.

| MATERIAL CATEGORY - PERCENT OF TOTAL WASTE (%) |            |                            |  |  |  |
|------------------------------------------------|------------|----------------------------|--|--|--|
| Displaying data collected for: 2016            |            |                            |  |  |  |
| Displaying 9 results                           |            | Search:                    |  |  |  |
| MATERIALS 🗍                                    | 2016 TONS  | PERCENT OF TOTAL WASTE (%) |  |  |  |
| Total All Commingled                           | 7,928.82   | 2.27%                      |  |  |  |
| Total All Glass                                | 299.98     | 0.09%                      |  |  |  |
| Total All HHW                                  | 13,055.50  | 3.74%                      |  |  |  |
| Total All Metal                                | 12,362.08  | 3.55%                      |  |  |  |
| Total All Organics                             | 89,332.22  | 25.62%                     |  |  |  |
| Total All Other                                | 37,763.72  | 10.83%                     |  |  |  |
| Total All Paper                                | 90,157.18  | 25.86%                     |  |  |  |
| Total All Plastic                              | 4,489.34   | 1.29%                      |  |  |  |
| Total All Single Stream                        | 93,301.94  | 26.76%                     |  |  |  |
| Total                                          | 348,690.78 |                            |  |  |  |

#### **TOTAL TONS FOR RESIDENTIAL & COMMERCIAL**

#### Selection Filters:

- Select up to five (5) years for comparison
- Response Status (All / Draft / Completed / Verified)
- Member (All or one (1) selection)

#### Selection Frame:

#### TOTAL TONS FOR RESIDENTIAL & COMMERCIAL

#### Trend Reports

| Select up to five years for comparison |             | Response Status |
|----------------------------------------|-------------|-----------------|
|                                        | SELECT NONE | ×Verified       |
| 2018                                   | ~           |                 |
| 2017                                   |             |                 |
| □ 2016                                 | ~           |                 |
| SELECT 1 TO 5 OPTIONS                  |             |                 |
| Member:                                |             |                 |
| All Members                            | •           |                 |
| GENERATE                               |             |                 |

#### Example Report: Totals include [REF] Refuse.

| TOTAL TONS FOR RESIDENTIAL & COMMERCIAL |                |                |                |                |                |
|-----------------------------------------|----------------|----------------|----------------|----------------|----------------|
| 2012, 2014, 2015, 2016                  |                |                |                |                |                |
| Displaying 2 results Search:            |                |                |                |                |                |
| <u>SECTOR</u>                           | <u>2012</u> \$ | <u>2013</u> \$ | <u>2014</u> \$ | <u>2015</u> \$ | <u>2016</u> \$ |
| Commercial Total Tons                   | 403,772.80     | 132,016.79     | 152,100.14     | 131,030.52     | 188,469.93     |
| Residential Total Tons                  | 764,862.62     | 165,789.69     | 167,119.78     | 177,091.81     | 160,220.85     |
| Total                                   | 1,168,635.41   | 297,806.49     | 319,219.92     | 308,122.33     | 348,690.78     |

### Example Graph:

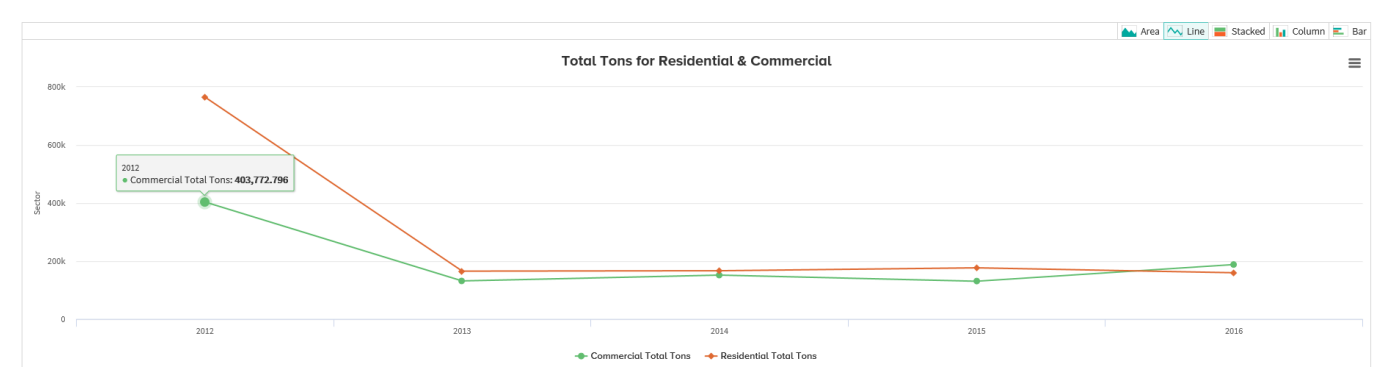

# TOTAL TONS RECYCLED BY MATERIAL (RESIDENTIAL & COMMERCIAL COMBINED)

#### Selection Filters:

- Select up to five (5) years for comparison
- Response Status (All / Draft / Completed / Verified)
- Member (All or one (1) selection)

#### Selection Frame:

### TOTAL TONS RECYCLED BY MATERIAL (RESIDENTIAL & COMMERCIAL COMBINED)

#### Trend Reports

| Select up to five years for comparison | SELECT NONE All Statuses |  |
|----------------------------------------|--------------------------|--|
| 2018                                   | ^                        |  |
| 2017                                   |                          |  |
| □ 2016                                 | ·                        |  |
| Member:                                |                          |  |
| All Members                            | •                        |  |
| GENERATE                               |                          |  |

Example Report: Listed by materials (if no tonnages, material does not list) and totals for each Material Category.

| TOTAL TONS RECYCLED BY MATERIAL (RESIDENTIAL & COMMERCIAL COMBINED)          |            |            |            |            |            |
|------------------------------------------------------------------------------|------------|------------|------------|------------|------------|
| 2012, 2013, 2014, 2015, 2016                                                 |            |            |            |            |            |
| 61 results                                                                   |            |            |            | Sei        | arch:      |
| MATERIAL                                                                     | 2012       | 2013       | 2014       | 2015       | 2016       |
| Single Stream                                                                |            |            |            |            |            |
| [SS1] SINGLE STREAM = All recyclables, including fiber, collected together   | 68,507.98  | 90,061.40  | 86,300.63  | 82,846.28  | 93,301.94  |
| Single Stream Total                                                          | 68,507.98  | 90,061.40  | 86,300.63  | 82,846.28  | 93,301.94  |
| Commingled                                                                   |            |            |            |            |            |
| [POOR] COMMINGLED = 2 or more recyclables collected together, fiber separate | 8,820.23   | 8,924.54   | 7,148.86   | 7,223.32   | 7,928.82   |
| Commingled Total                                                             | 8,820.23   | 8,924.54   | 7,148.86   | 7,223.32   | 7,928.82   |
| Glass                                                                        |            |            |            |            |            |
| (GL1) Clear Glass = bottles and jars                                         | 79.04      | 61.19      | 110.07     | 20.76      | 107.48     |
| (GL2) Mixed Glass = bottles and jars                                         | 155.93     | 408.69     | 476.57     | 183.20     | 176.50     |
| [GL3] Green Glass = bottles and jars                                         | 11.56      | 17.51      | 7.70       |            |            |
| [GL4] Brown Glass = bottles and jars                                         | 15.08      |            | 35.74      |            | 16.00      |
| (GLG) Other Glass (Not Act 101/904 eligible)                                 |            | 53.11      | 13.77      | 13.29      |            |
| Glass Total                                                                  | 261.61     | 540.50     | 643.85     | 217.25     | 299.98     |
| Paper                                                                        |            |            |            |            |            |
| [C01] Cardboard = corrugated                                                 | 28,117.18  | 42,237.13  | 42,436.16  | 38,702.98  | 51,755.97  |
| [CO2] Brown bogs & socks                                                     | 6.27       |            |            | 371.13     |            |
| Grand Total.                                                                 | 879,674.48 | 297,803.64 | 319,219.92 | 308,122.33 | 348,690.78 |

#### TOTAL TONS RECYCLED BY MATERIAL CATEGORY

#### Selection Filters:

- Select up to five (5) years for comparison
- Response Status (All / Draft / Completed / Verified)
- Member (All or one (1) selection)

#### Selection Frame:

#### TOTAL TONS RECYCLED BY MATERIAL CATEGORY

#### Trend Reports

| Select up to five years for comparison |             | Response Status |
|----------------------------------------|-------------|-----------------|
|                                        | SELECT NONE | All Statuses    |
| 2018                                   | ^           |                 |
| 2017                                   |             |                 |
| □ 2016                                 | ~           |                 |
| Member:                                |             |                 |
| All Members                            | •           |                 |
| GENERATE                               |             |                 |

Example Report: Totals for each year include ALL materials except [REF] Refuse. If no tonnages exist for a Material Category, it does not list.

| TOTAL TONS RECYCLED BY MATERIAL CATEGORY |                |                |                |                |                |
|------------------------------------------|----------------|----------------|----------------|----------------|----------------|
| 2012, 2013, 2014, 2015, 2016             |                |                |                |                |                |
| Displaying 18 results                    |                |                |                |                | Search:        |
| MATERIAL CATEGORY                        | <u>2012</u> \$ | <u>2013</u> \$ | <u>2014</u> \$ | <u>2015</u> \$ | <u>2016</u> \$ |
| Commercial Single Stream Tons            | 23,639.87      | 38,863.25      | 32,655.30      | 34,308.59      | 36,366.12      |
| Commercial Commingled Tons               | 1,965.22       | 1,894.91       | 422.20         | 467.23         | 669.92         |
| Commercial Glass Tons                    | 99.71          | 218.70         | 204.86         | 102.20         | 208.40         |
| Commercial Paper Tons                    | 57,984.20      | 62,401.56      | 58,972.82      | 50,563.26      | 77,320.01      |
| Commercial Plastic Tons                  | 866.30         | 2,500.02       | 2,684.91       | 1,722.29       | 4,449.35       |
| Commercial Metal Tons                    | 917.64         | 7,803.80       | 10,747.25      | 9,636.13       | 6,406.64       |
| Commercial Hazardous Waste Tons          |                | 384.80         | 920.86         | 595.60         | 12,635.94      |
| Commercial Other Tons                    | 7,637.92       | 11,838.67      | 21,503.35      | 11,616.65      | 18,727.98      |
| Commercial Organics Tons                 | 156,845.72     | 6,108.24       | 23,988.59      | 22,018.57      | 31,685.57      |
| Residential Single Stream Tons           | 44,868.11      | 51,198.15      | 53,645.33      | 48,537.69      | 56,935.82      |
| Residential Commingled Tons              | 6,855.01       | 7,029.63       | 6,726.66       | 6,756.09       | 7,258.90       |
| Residential Glass Tons                   | 161.90         | 321.80         | 438.99         | 115.05         | 91.58          |
| Residential Paper Tons                   | 21,508.75      | 16,412.47      | 12,937.49      | 14,211.60      | 12,837.17      |
| Residential Plastic Tons                 | 195.58         | 158.23         | 93.40          | 61.14          | 39.99          |
| Residential Metal Tons                   | 835.98         | 892.12         | 780.85         | 865.09         | 5,955.44       |
| Residential HHW Tons                     | 1,047.55       | 6,785.35       | 896.20         | 434.29         | 419.56 🗸       |
| Total                                    | 879,674.48     | 297,803.64     | 319,219.92     | 308,122.33     | 348,690.78     |